Los Angeles Unified School District Personnel Commission Organizational Excellence Classified Training

**ESC** Central

## Budget

Presented by: *Rocio Espinoza,* Classified Training Representative

- Budget Calendar
  - Review Budget Calendar Cycle
- Overview of SAP Budget Reports
  - Overview of various SFE Budget Reports
- Hyperlink Control Sheets
  - Monitor and track program balances to ensure accuracy within the planned budget
- Manual Budget Adjustment (BAR) Request
  - For funding programs not available in SAP

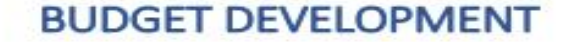

#### LAUSD'S BUDGET CALENDAR

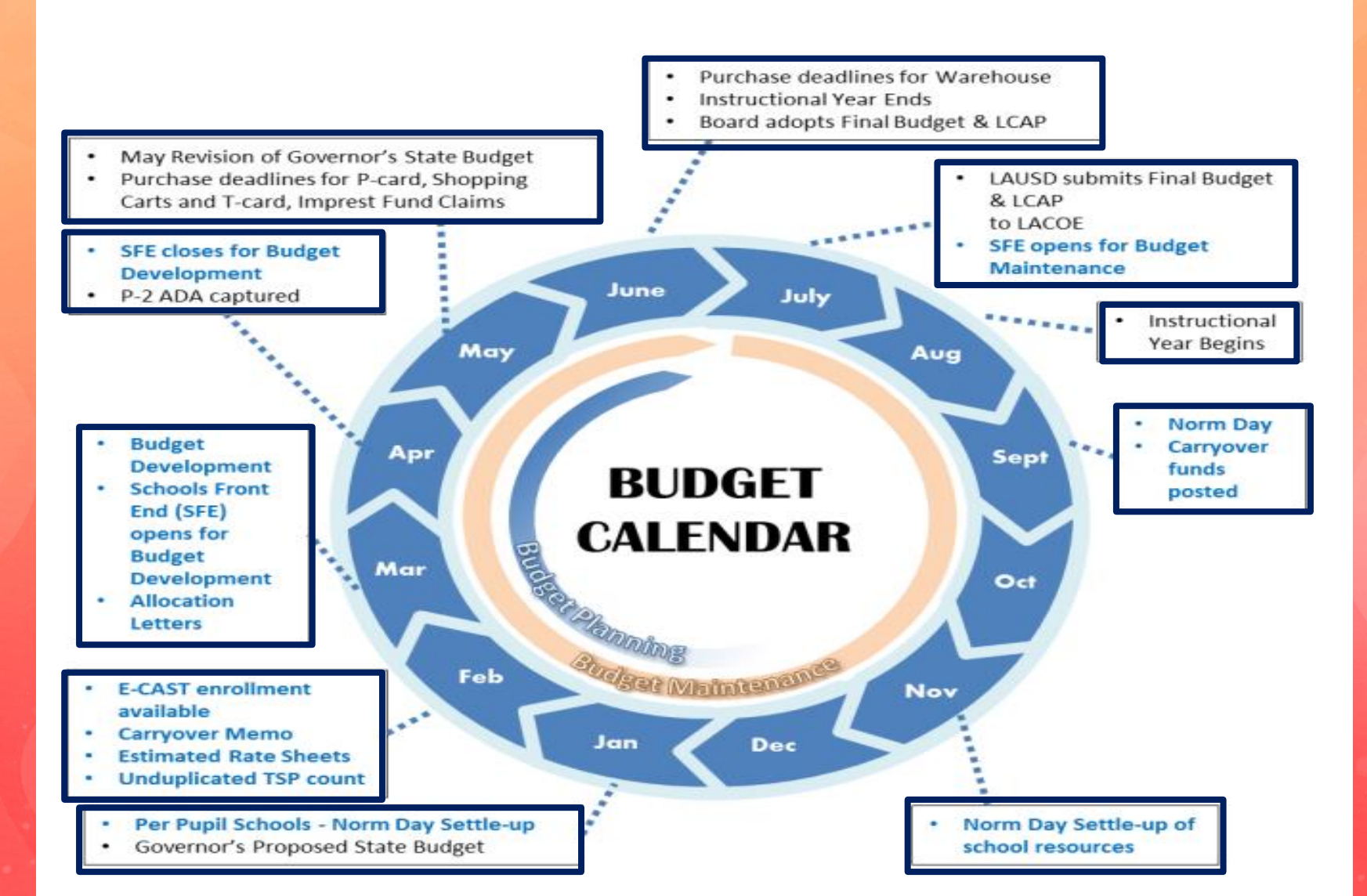

#### SCHOOL BUDGET TIMELINES

#### FEBRUARY

- E-CAST enrollment is available
- Estimated Rate Sheets (estimated costs of budget items) is available
- Carryover memo is issued
- Budget development resources available at <a href="http://achieve.lausd.net/sfs">http://achieve.lausd.net/sfs</a>
- Meeting with school's stakeholders

#### MARCH

- School budget development appointments begin
- Allocations become available
- Schools budgets are implemented in School Front End (SFE)

#### **APRIL**

- School budget development appointments continue
- Budget development ends and SFE closes for budget planning

#### **MAY-JUNE**

- Deadline to purchase items; refer to annual memo issued by Procurement Services Division
- Process "Good Receipts" online to enable Account Payable to pay the vendors

#### SEPTEMBER

- Actual carryover funds in schools accounts
- Norm Day
- Enrollment and Staffing Dashboards are available

#### **NOVEMBER – JANUARY**

- Norm Day Settle-up process; adjustments to norm-based resources
- Alignment of budgets to actual position costs

BUDGET **REPORTS IN** SCHOOL **FRONT END** 

### SAP—SCHOOL FRONT END COMMONLY USED REPORTS

| Reports Justification Administration                | Message                                                    |                                                           |
|-----------------------------------------------------|------------------------------------------------------------|-----------------------------------------------------------|
| Budget Report<br>Signature Form                     | Archive Report  Archived Signature Form                    | School Resource Allocation General Fund Allocation Report |
| Signature Form With Print Range Progress Report     | COFE Budget Report  School Discretionary Programs Rep      | Staffing and Resources School Budget Summary              |
| Position With Incumbent Report Other Budget Reports | Estimated Rates By Budget Item<br>Employee Assignment Cost | Cost Limits                                               |
| RPA Form                                            |                                                            |                                                           |

## **POSITION WITH INCUMBENT**

### DISPLAYS DETAILS OF ALL BUDGETED POSITIONS

### Position With Incumbent

| Fund Center | Location Code | SCHOOL NAME              |
|-------------|---------------|--------------------------|
| Version     | CM0           | Current Modified Version |
| Fiscal Year | 2019          |                          |

Italics = HR Data **0** = Obsolete

| Position<br>Job      | Position Description<br>Job Title                          | PSA<br>Prog   | PS Grp<br>PS Level | Person # / ID<br>Last Name, First Name | Incumbs | Employee Subgroup<br>Description | Emp Status<br>Pos Status | Start<br>End             | Hrs/Day<br>Days/Wk | FTE<br>Fund %  | Salary Amount<br>(w/ Benefits) |
|----------------------|------------------------------------------------------------|---------------|--------------------|----------------------------------------|---------|----------------------------------|--------------------------|--------------------------|--------------------|----------------|--------------------------------|
| 30424093<br>24102838 | Sr Office Technician<br>Sr Office Technician               | ESXX<br>13027 | 2838<br>05         |                                        | 1 of 1  | R1<br>Regular/Permanent          | Active<br>Active         | 07/01/2017<br>12/31/9999 | 8.000<br>5.000     | 1.00<br>100.00 | 70,272.00                      |
| 30090824<br>29104687 | CAMPUS AIDE & RESTRICTED<br>CAMPUS AIDE & RESTRICTED       | CSXX<br>11449 | 4687<br>05         | -                                      | 1 of 1  | W1<br>Restricted                 | Active<br>Active         | 07/01/2015<br>12/31/9999 | 3.000<br>5.000     | 0.38<br>25.00  | 3,036.00                       |
| 30090824<br>29104687 | CAMPUS AIDE & RESTRICTED<br>CAMPUS AIDE & RESTRICTED       | CSXX<br>11673 | 4687<br>05         | -                                      | 1 of 1  | W1<br>Restricted                 | Active<br>Active         | 07/01/2015<br>12/31/9999 | 3.000<br>5.000     | 0.38<br>75.00  | 9,100.00                       |
| 30090910<br>29104687 | CAMPUS AIDE & RESTRICTED<br>CAMPUS AIDE & RESTRICTED       | CSXX<br>11449 | 4687<br>05         | -                                      | 1 of 1  | W1<br>Restricted                 | Active<br>Active         | 07/01/2015<br>12/31/9999 | 3.000<br>5.000     | 0.38<br>25.00  | 3,036.00                       |
| 30090910<br>29104687 | CAMPUS AIDE & RESTRICTED<br>CAMPUS AIDE & RESTRICTED       | CSXX<br>11673 | 4687<br>05         | -                                      | 1 of 1  | W1<br>Restricted                 | Active<br>Active         | 07/01/2015<br>12/31/9999 | 3.000<br>5.000     | 0.38<br>75.00  | 9,100.00                       |
| 30092055<br>29104687 | CAMPUS AIDE & RESTRICTED<br>CAMPUS AIDE & RESTRICTED       | CSXX<br>11449 | 4687<br>05         | -                                      | 1 of 1  | R1<br>Regular/Permanent          | Active<br>Active         | 07/01/2015<br>12/31/9999 | 8.000<br>5.000     | 1.00<br>25.00  | 13,850.00                      |
| 30092055<br>29104687 | CAMPUS AIDE & RESTRICTED<br>CAMPUS AIDE & RESTRICTED       | CSXX<br>11673 | 4687<br>05         |                                        | 1 of 1  | R1<br>Regular/Permanent          | Active<br>Active         | 07/01/2015<br>12/31/9999 | 8.000<br>5.000     | 1.00<br>75.00  | 41,545.00                      |
| 30092514<br>29104689 | CAMPUS AIDE FEMALE SPAN LG &R<br>CAMPUS AIDE FEMALE SPAN L | CSXX<br>11449 | 4689<br>05         | -                                      | 1 of 1  | R1<br>Regular/Permanent          | Active<br>Active         | 07/01/2015<br>12/31/9999 | 8.000<br>5.000     | 1.00<br>25.00  | 13,850.00                      |
| 30092514<br>29104689 | CAMPUS AIDE FEMALE SPAN LG &R<br>CAMPUS AIDE FEMALE SPAN L | CSXX<br>11673 | 4689<br>05         |                                        | 1 of 1  | R1<br>Regular/Permanent          | Active<br>Active         | 07/01/2015<br>12/31/9999 | 8.000<br>5.000     | 1.00<br>75.00  | 41,545.00                      |

# COFE REPORT

DISPLAYS BUDGET DETAILS FROM CENTRAL OFFICE FRONT END (COFE) AND INCLUDES ALL SCHOOL SITE PROGRAM CODES

#### BUDGET SERVICES and FINANCIAL PLANNING DIVISION BUDGET REPORT Central Office Front-End (COFE)

#### BUDGET MAINTENANCE

Fiscal Year 2019 Version CM0 Current Modified Version

| Line Type<br>Line # | Der Div<br>SubDiv | S Grp<br>Op/Ad | Fund<br>Center                         | Fund<br>Rarc | Functional<br>Area                        | Cmmt Itm<br>Bud Itm | CI Description<br>BI Description                | Grant<br>Fund Pgm      | Grw<br>Cd | Pos<br>Status | Job                           | PA<br>PSA    | P\$ Ar/Lv<br>Ty/Grp | Hrs/Day<br>Days/Wk | FTE<br>Fund%    | Start Date<br>End Date   | Salary | F Benefits<br>Health | Total Amt |
|---------------------|-------------------|----------------|----------------------------------------|--------------|-------------------------------------------|---------------------|-------------------------------------------------|------------------------|-----------|---------------|-------------------------------|--------------|---------------------|--------------------|-----------------|--------------------------|--------|----------------------|-----------|
| 1POSITN<br>000001   |                   |                | Your Location Code<br>Your School Name | 010<br>0000  | 1110-1000-10183<br>Targeted Student Popul | 110001<br>13275     | Tchr Sal-Reg Assgnmt<br>CSR TCHR SEC MTH<br>1TK | NOT_RELE<br>OPR00000   | D         | 30038927<br>A | 11100736<br>SECONDARY TEACHER | 2UTK<br>CSXX | UT/13<br>02/27      | 3.000<br>5.000     | 0.50<br>100.000 | 07/01/2018<br>06/30/2019 | 40,608 | 8,444<br>19,000      | 68,052    |
| 20THS-L<br>000007   |                   |                | Your Location Code<br>Your School Name | 010<br>0000  | 1110-2700-10400<br>) TSP - investments    | 240004<br>12445     | Office Pers-Bupple<br>ENROLL-Z DAY8-CLRCI       | NOT_RELE<br>L OPRODODO | С         |               |                               |              |                     |                    |                 | 07/01/2018<br>05/30/2019 | 3,260  | 941<br>0             | 4,201     |
| 30TH-L<br>000005    |                   |                | Your Location Code<br>Your School Name | 010<br>0000  | 1110-1000-10405<br>T8P-Parental Engagemen | 430010<br>40312     | Instr Mat-Gen Purp<br>CARRYOVER-POSITIVE        | NOT_RELE<br>OPR00000   | D         |               |                               |              |                     |                    |                 | 08/25/2018<br>06/30/2019 | 0      | 0<br>0               | 8,196     |
| 30TH-L<br>000001    |                   |                | Your Location Code<br>Your School Name | 010<br>0000  | 1110-1000-10423<br>T8P-ART8 at the Core-8 | 430010<br>40268     | Instr Mat-Gen Purp<br>IMA-ARTS                  | NOT_RELE<br>OPR00000   | D         |               |                               |              |                     |                    |                 | 07/01/2018<br>06/30/2019 | 0      | 0<br>0               | 1,969     |
| 20THS-L<br>000060   |                   |                | Your Location Code<br>Your School Name | 010<br>0000  | 1110-4000-13027<br>General Fund School Pr | 110004<br>13817     | Tchr Sal-SuppleiOth<br>ATHLETIC DIR Z TIME      | NOT_RELE<br>OPR00000   | D         |               |                               |              |                     |                    |                 | 07/01/2018<br>06/30/2019 | 4,574  | 953<br>0             | 5,527     |
| 20THS-L<br>000061   |                   |                | Your Location Code<br>Your School Name | 010<br>0000  | 1110-4000-13027<br>General Fund School Pr | 290002<br>13650     | Other Class-Sub/Rif<br>ATHLETIC COACH DIFF      | NOT_RELE<br>OPR00000   | D         |               |                               |              |                     |                    |                 | 07/01/2018<br>06/30/2019 | 13,960 | 2,021<br>0           | 15,981    |

# SCHOOL SIGNATURE FORM

DISPLAYS THE SITE'S BUDGET WITH SIGNATURE PAGE FOR REQUIRED APPROVALS

### School Budget Signature Form

| Fund Center    | Your Location Code/School         |  |  |  |  |
|----------------|-----------------------------------|--|--|--|--|
| Fund           | 010-0000 GF-Unrestricted          |  |  |  |  |
| LAUSD Program  | 13027 General Fund School Program |  |  |  |  |
| Version / Year | CM0 / 2019                        |  |  |  |  |
| Grant / Funded | NOT RELEVANT / OPR00000           |  |  |  |  |
| Division       | Your Local District               |  |  |  |  |

#### BUDGET MAINTENANCE WORKSHEET

| Total Allocation |           |    | 4,876,507.00 |         |
|------------------|-----------|----|--------------|---------|
| Direct           | Budgeted  |    | 4,861,507.00 |         |
| Indirect         | Limit     |    | 0.00         | 0.000 % |
|                  | Budgeted  |    | 15,000.00    | 0.308 % |
| COFE/FM          | I/GM Docs | 11 |              |         |
| Comment          |           |    |              |         |
| Status           |           | В  |              |         |

| Budget Item<br>Description            | Line<br>Type | Functional Area<br>Commit Item | Job /<br>Description | Person.<br>Subarea | Position | P Stat | Start /<br>End Date      | Hrs/Day<br>Days/Wk | Fund %<br>FTE | Total Cost | Change |
|---------------------------------------|--------------|--------------------------------|----------------------|--------------------|----------|--------|--------------------------|--------------------|---------------|------------|--------|
| 40204<br>REPROGRAPHIC SERVICE         | 30TH-L       | 1110-1000-13027<br>430004      | Reprographic Svcs    |                    |          |        | 07/01/2018<br>06/30/2019 |                    |               | 300.00     |        |
| 40227<br>GENERAL SUPPLIES             | 30TH-L       | 1110-1000-13027<br>430001      | General Supplies     |                    |          |        | 07/01/2018<br>06/30/2019 |                    |               | 36,253.00  |        |
| 40267<br>IMA                          | 30TH-L       | 1110-1000-13027<br>430010      | Instr Mat-Gen Purp   |                    |          |        | 07/01/2018<br>06/30/2019 |                    |               | 21,626.00  |        |
| 40310<br>PEND PAY SCALE ADV           | 30TH-L       | 1110-1000-13027<br>430009      | Instl Mat&SupIs-Bud  |                    |          |        | 07/01/2018<br>06/30/2019 |                    |               | 0.00       |        |
| 40312<br>CARRYOVER-POSITIVE           | 30TH-L       | 1110-1000-13027<br>430010      | Instr Mat-Gen Purp   |                    |          |        | 08/25/2018<br>06/30/2019 |                    |               | 95,616.00  |        |
| 40320<br>POSITION COST INC            | 30TH-L       | 1110-1000-13027<br>430077      | Instr Mat-Reimb Obj  |                    |          |        | 07/01/2018<br>06/30/2019 |                    |               | 0.00       |        |
| 40335<br>H&W/BENEFIT ADJ              | 30TH-L       | 1110-1000-13027<br>430009      | Insti Mat&SupIs-Bud  |                    |          |        | 07/01/2018<br>06/30/2019 |                    |               | 0.00       |        |
| 50003 Indirect<br>OTH NON INSTRL CONT | 30TH-L       | 1110-2100-13027<br>580002      | Other Contracts      |                    |          |        | 07/01/2018<br>06/30/2019 |                    |               | 15,000.00  |        |
| 50035<br>PROF X INDEP CONTR           | 30TH-L       | 1110-1000-13027<br>580030      | ProfSv Contr-GP-Inst |                    |          |        | 07/01/2018<br>06/30/2019 |                    |               | 15,000.00  |        |
| 50080<br>STAFF CONF ATTEND            | 30TH-L       | 1110-1000-13027<br>520002      | Travel/Conf Attndnce |                    |          |        | 07/01/2018<br>06/30/2019 |                    |               | 1,205.00   |        |
| 50133<br>RENTAL/LEASE EQUIP           | 30TH-L       | 1110-1000-13027<br>560011      | Rental Of Equipment  |                    |          |        | 07/01/2018<br>06/30/2019 |                    |               | 900.009    |        |
| 50161<br>PRS SER CONT NON INS         | 30TH-L       | 1110-2100-13027<br>580001      | Prof Svc Contracts   |                    |          |        | 07/01/2018<br>06/30/2019 |                    |               | 6,000.00   |        |
| 50174<br>CURRICULAR TRIPS             | 30TH-L       | 1110-1000-13027<br>580012      | Contract Bus Svcs    |                    |          |        | 07/01/2018<br>06/30/2019 |                    |               | 3,000.00   |        |
| 50243<br>SOFTWARE LICNS MAINT         | 30TH-L       | 1110-1000-13027<br>580020      | Software Licns Maint |                    |          |        | 07/01/2018 06/30/2019    |                    |               | 7,000.00   |        |

#### School Budget Signature Form

| Fund Center    | Your Location Code/School         |
|----------------|-----------------------------------|
| Fund           | 010-0000 GF-Unrestricted          |
| LAUSD Program  | 13027 General Fund School Program |
| Version / Year | CM0 / 2019                        |
| Grant / Funded | NOT RELEVANT / OPR00000           |
| Division       | Your Location Code/School         |

| BUDGET MAINTENANCE WORKSHEET |          |              |         |  |  |  |  |  |
|------------------------------|----------|--------------|---------|--|--|--|--|--|
| Total Allocation             |          | 4,876,507.00 |         |  |  |  |  |  |
| Direct                       | Budgeted | 4,861,507.00 |         |  |  |  |  |  |
| Indirect                     | Limit    | 0.00         | 0.000 % |  |  |  |  |  |
|                              | Budgeted | 15,000.00    | 0.308 % |  |  |  |  |  |
| COFE/FM                      | /GM Docs | 11           |         |  |  |  |  |  |
| Comment                      | t        |              |         |  |  |  |  |  |
| Status                       |          | В            |         |  |  |  |  |  |

The local district signatures below confirm that the budget request has been reviewed and approved.

The Board of Education has delegated to the general superintendent and the local district superintendents, the responsibility for budget and program decisions based on state and federal laws, collective bargaining unit agreements, Personnel Commission Rules, Human Resources Division Rules and Policies, court orders, consent decree, and LAUSD's Local Control and Accountability Plan (LCAP), if applicable.

The principal's signature below confirms his/her understanding that: (a) the stakeholders had the opportunity to provide recommendations/input during budget planning and development, (b) the Targeted Student Population (TSP) funds will be used to support the English Learners, low income, and foster youth students, and (c) the TSP funds are subject to audit.

Reason:

| FOR SCHOOL SITE USE ONLY                                        | FOR BUDGET SERVICES AND LD USE ONLY                                 |  |  |  |  |
|-----------------------------------------------------------------|---------------------------------------------------------------------|--|--|--|--|
|                                                                 | BA/Log Sheet No. Input Date Processed By                            |  |  |  |  |
| Principal's Signature Date                                      | Fiscal Specialist's Signature Date                                  |  |  |  |  |
|                                                                 | Instructional Area Superintendent or Designee's Signature Date      |  |  |  |  |
| SSC Chairperson's Signature/SLC Signature (as appropriate) Date | and/or                                                              |  |  |  |  |
|                                                                 | Administrator of Operations or Designee's Signature (optional) Date |  |  |  |  |
| Date                                                            | Program Coordinator's Signature Date                                |  |  |  |  |
| Date                                                            | Fiscal Services Manager's Signature Date                            |  |  |  |  |

#### School Budget Signature Form

| Fund Center    | Your Location Code/School         |  |  |  |  |  |
|----------------|-----------------------------------|--|--|--|--|--|
| Fund           | 010-0000 GF-Unrestricted          |  |  |  |  |  |
| LAUSD Program  | 13027 General Fund School Program |  |  |  |  |  |
| Version / Year | CM0 / 2019                        |  |  |  |  |  |
| Grant / Funded | NOT RELEVANT / OPR00000           |  |  |  |  |  |
| Division       | Your Location Code/School         |  |  |  |  |  |

| BUDGET MAINTENANCE WORKSHEET |          |              |         |  |  |  |  |  |
|------------------------------|----------|--------------|---------|--|--|--|--|--|
| Total Allo                   | cation   | 4,876,507.00 |         |  |  |  |  |  |
| Direct                       | Budgeted | 4,861,507.00 |         |  |  |  |  |  |
| Indirect                     | Limit    | 0.00         | 0.000 % |  |  |  |  |  |
|                              | Budgeted | 15,000.00    | 0.308 % |  |  |  |  |  |
| COFE/FN                      | /GM Docs | 11           |         |  |  |  |  |  |
| Commen                       | t        |              |         |  |  |  |  |  |
| Status                       |          | В            |         |  |  |  |  |  |

"Unit D, Collective Bargaining Agreement, Appendix C, 4.0, b

...Criteria: The identification of individual employees within a department or unit for reassignment shall be based upon consideration of seniority (as defined below) and also consideration of the objective operational needs of the department or unit, such as the need to minimize disruption of services, the need to minimize retraining of the remaining employees, and the need to retain employees who possess special skills and/or expertise. It may also be based upon the avoidance of extraordinary personal hardship to an employee.

Employees who have volunteered for reassignment shall be considered first, subject to and consistent with the above considerations. Reassignment selections are not to be used to evade appropriate progressive disciplinary procedures; however, employees whose performance is marginal or below standard shall remain subject to the above reassignment criteria along with all other employees. For purposes of identification for reassignment, "seniority" means length of regular District service within the classification."

"My signature confirms that I have followed the Unit D Collective Bargaining Agreement criteria set forth above in approving the reassignments resulting from this budget form."

Principal's Signature

Date

# BUDGET REPORT

DISPLAYS BUDGET DETAILS BY BUDGET LINE, INCLUDES BUDGET ITEM DESCRIPTION, PROGRAM CODES, AND TOTAL COST

| A              | B       | С                  | D                          | E              | F                | G                    |              | H           | 1              | J          | K             | L             |                    | М            |                   |                 |
|----------------|---------|--------------------|----------------------------|----------------|------------------|----------------------|--------------|-------------|----------------|------------|---------------|---------------|--------------------|--------------|-------------------|-----------------|
| SACS Fund      | Program | LAUSD Program Text | Total Budget<br>Allocation | Fund           | Budget Item      | Budget Item Text     | Indire       | ect Budge   | et Line Type F | osition ID | Temp Position | SACS Function | SACS               | Function T   | ext               |                 |
| 010            | 13027   | General Fund Schoo | 4,876,507.00               | 010-0000       | 103017           | TCHR SEC C1T 2       | 25/10        | 1PO         | SITN SITN      | 30030498   |               | 1000          | Instru             | ction        |                   |                 |
| 010            | 13027   | General Fund Schoo | 4,876,507.00               | 010-0000       | 102998           | TCHR SEC C1T 2       | 3/10         | 1PO         | SITN 🚦         | 30033471   |               | 1000          | Instru             | ction        |                   |                 |
| 010            | 13027   | General Fund Schoo | 4,876,507.00               | 010-0000       | 103017           | TCHR SEC C1T 2       | 25/10        | 1PO         | SITN 🚦         | 30035215   |               | 1000          | Instru             | ction        |                   |                 |
| 010            | 13027   | General Fund Schoo | 4,876,507.00               | 010-0000       | 10103            | TCHR SEC C1T 2       | 4/10         | 1PO         | SITN 🚦         | 30020422   |               | 1000          | Instru             | ction        |                   |                 |
| 010            | 13027   | General Fund Schoo | 4,876,507.00               | 010-0000       | 10028            | TCHR SEC C1T 2       | 26/10        | 1PO         | SITN           | 30007900   |               | 1000          | Instru             | ction        |                   |                 |
|                |         |                    |                            |                |                  |                      |              |             |                |            |               |               |                    |              |                   | _               |
| N              | 0       | Р                  | Q                          | R              | S                | Т                    | U            | v           | w              |            | Х             |               | Y                  | Z            | AA                | A               |
| ommitment item | Goal    | SACS Goal Text     | Position<br>Status         | Position Start | Date Position Er | nd Date Hours Per Da | Hours per Mo | Days per We | Job            | Job Title  |               |               | Pay scale<br>level | Pay<br>Scale | Pay Scale<br>Area | Pay sca<br>type |

|        |      |                         | Status |          |            |       |       |       |          |                   | liever | Ocare | Area | type |
|--------|------|-------------------------|--------|----------|------------|-------|-------|-------|----------|-------------------|--------|-------|------|------|
| 110001 | 1110 | Regular Education, K-12 | A      | 7/1/2017 | 12/31/9999 | 6.000 | 0.000 | 5.000 | 11100736 | SECONDARY TEACHER | 10     | 25    | UT   | 02   |
| 110001 | 1110 | Regular Education, K-12 | Α      | 7/1/2017 | 12/31/9999 | 6.000 | 0.000 | 5.000 | 11100736 | SECONDARY TEACHER | 10     | 23    | UT   | 02   |
| 110001 | 1110 | Regular Education, K-12 | Α      | 7/1/2017 | 12/31/9999 | 6.000 | 0.000 | 5.000 | 11100736 | SECONDARY TEACHER | 10     | 25    | UT   | 02   |
| 110001 | 1110 | Regular Education, K-12 | Α      | 7/1/2017 | 12/31/9999 | 6.000 | 0.000 | 5.000 | 11100736 | SECONDARY TEACHER | 10     | 24    | UT   | 02   |
| 110001 | 1110 | Regular Education, K-12 | A      | 7/1/2017 | 12/31/9999 | 6.000 | 0.000 | 5.000 | 11100736 | SECONDARY TEACHER | 10     | 26    | UT   | 02   |

| AC              | AD      | AE     | AF     | AG                     | AH     | AI         | AJ 🗕          |  |
|-----------------|---------|--------|--------|------------------------|--------|------------|---------------|--|
| Functional Area | ESG for | Person | Person | Personnel Subarea Text | Norm   | Total Cost | Salary Amount |  |
|                 | CAP     | nel    | nel    |                        | Indica |            |               |  |
| 1110-1000-13027 | 3       | 2UTK   | CSXX   | C Basis 1 track        | 007    | 107,747.00 | 73,470.00     |  |
| 1110-1000-13027 | 3       | 2UTK   | CSXX   | C Basis 1 track        | 007    | 99,790.00  | 66,883.00     |  |
| 1110-1000-13027 | 3       | 2UTK   | CSXX   | C Basis 1 track        | 007    | 107,747.00 | 73,470.00     |  |
| 1110-1000-13027 | 3       | 2UTK   | CSXX   | C Basis 1 track        | 007    | 103,726.00 | 70,141.00     |  |
| 1110-1000-13027 | 3       | 2UTK   | CSXX   | C Basis 1 track        | 007    | 111,682.00 | 76,728.00     |  |
| 1110-1000-13027 | 3       | 2UTK   | CSXX   | C Basis 1 track        | 007    | 111,682.00 | 76,728.00     |  |

| AK             | AL           | AM        | AN            | AO       | AP            | AQ            | AR       | AS              | AT       | AU              | AV            |
|----------------|--------------|-----------|---------------|----------|---------------|---------------|----------|-----------------|----------|-----------------|---------------|
| Total Benefits | Worker       | Unemplo   | STRS Benefits | Social   | PERS Benefits | PARS Benefits | Medicare | Health Benefits | Resource | Fund Percentage | FTE Percentag |
|                | Compensation | yment     |               | Security |               |               | Benefits |                 |          |                 |               |
|                |              | Popofito_ |               | Pagafita |               |               |          |                 |          |                 |               |
| 15,277.00      | 2,205.00     | 45.00     | 11,961.00     | 0.00     | 0.00          | 0.00          | 1,066.00 | 19,000.00       | 0000     | 100.000         | 1.000         |
| 13,907.00      | 2,007.00     | 41.00     | 10,889.00     | 0.00     | 0.00          | 0.00          | 970.00   | 19,000.00       | 0000     | 100.000         | 1.000         |
| 15,277.00      | 2,205.00     | 45.00     | 11,961.00     | 0.00     | 0.00          | 0.00          | 1,066.00 | 19,000.00       | 0000     | 100.000         | 1.000         |
| 14,585.00      | 2,105.00     | 43.00     | 11,419.00     | 0.00     | 0.00          | 0.00          | 1,018.00 | 19,000.00       | 0000     | 100.000         | 1.000         |
| 15,954.00      | 2,302.00     | 47.00     | 12,492.00     | 0.00     | 0.00          | 0.00          | 1,113.00 | 19,000.00       | 0000     | 100.000         | 1.000         |
|                |              |           |               |          |               |               |          |                 | -        |                 |               |

## HYPERLINK CONTROL SHEETS

• TYPES OF TRANSACTIONS TO BE POSTED

## SUPPLEMENTAL SALARIES

### Certificated

- Replacement Time
- Auxiliary
- PD Regular
- X Time
- Training Rate
- Differentials
- Teacher Release Time
- Administrator Z Time
- Nurse X-Time
- PSA X-Time
- Day to Day Sub Days

### Classified

- Clerical OT
- Custodial OT
- Clerical Relief
- Custodial Relief
- Clerical Z Time
- TA Relief

## **OPERATIONAL EXPENSES**

### NON-SALARY TRANSACTIONS

- Budget Adjustments
- Additional Allocations
- Shopping Cart
- IMA
- General Supplies
- Contracts (Toshiba copiers, webpage, etc.)
- P-Card
- Conference Attendance
- Curricular Trips
- Imprest Checks

### TABLE OF CONTENTS

## Summarizes balances available in hours/days for supplemental salaries

| 11               |                         |           |                              |                    | •                   |                      |                                                              | · ·     |
|------------------|-------------------------|-----------|------------------------------|--------------------|---------------------|----------------------|--------------------------------------------------------------|---------|
| Fiscal Year:     | 2018-2019               |           |                              |                    |                     |                      |                                                              |         |
| Cost Center:     | 1888601                 |           |                              |                    | Enter Data          |                      |                                                              |         |
| Cost Center Name | UNIVERSITY SH           |           |                              |                    | Select from Dro     | pdown List           |                                                              |         |
| Balances as of:  | March 26, 2019          | )         |                              | *                  | When entering I     | Program 7EO4         | 6, type '7E046 to avoid format error                         |         |
|                  |                         |           |                              |                    |                     |                      |                                                              | 1       |
| Commitment Item  | Budget Item Description | * Program | Program Name                 | Budgeted<br>Amount | Amount<br>Available | Available<br>Hours / | Control Sheet - Tab                                          | Reports |
|                  |                         |           | Total LTD Contract Te        | acher Available    | @ \$52.210/hour     |                      | Hours                                                        |         |
|                  |                         |           |                              |                    |                     |                      |                                                              |         |
| 110002           | Day to Day Subs         | 13027     | General Fund School Program  |                    | \$-                 | -                    | Tchr Tchr Librarian DTD Sub, Tchr Release DTD Sub            |         |
| 110002           | Day to Day Subs         | 10183     | Targeted Student Population  | \$ 10,550.00       | \$ 10,550.00        | 29.43                | Tchr Tchr Librarian DTD Sub, Tchr Release DTD Sub2           |         |
| 110002           | Day to Day Subs         | *7S046    | CE-NCLB T1 Schools           | \$ 34,950.00       | \$ 34,950.00        | 97.50                | Tchr Tchr Librarian DTD Sub, Tchr Release DTD Sub3           |         |
| 110002           | Day to Day Subs         | *7S176    | T3A-LEP-Limited Eng Profcncy | \$ 2,058.00        | \$ 2,058.00         | 5.74                 | Tchr Tchr Librarian DTD Sub, Tchr Release DTD Sub4           |         |
|                  |                         |           |                              |                    | \$-                 | · ·                  | TchrlTchr Librarian DTD Sub, Tchr Release DTD Sub5           |         |
|                  |                         |           |                              |                    | \$-                 | -                    | Tchr Tchr Librarian DTD Sub, Tchr Release DTD Sub6           |         |
|                  |                         |           |                              |                    | \$ -                | -                    | Tchr Tchr Librarian DTD Sub, Tchr Release DTD Sub7           |         |
|                  |                         |           |                              |                    | \$ -                | -                    | TchriTchr Librarian DTD Sub, Tchr Release DTD Sub8           |         |
|                  |                         |           |                              |                    | <b>\$</b> -         | -                    | Ichritchr Librarian DTD Sub, Tchr Release DTD Sub9           |         |
|                  |                         |           |                              |                    | <b>\$</b> -         | -                    | Ichriftchr Librarian DTD Sub, Tchr Release DTD Sub-Magnet    |         |
|                  |                         |           |                              |                    | <b>\$</b> -         | -                    | I Chrill Chr Librarian DTD Sub, TChr Release DTD Sub-Magnet2 |         |
|                  |                         |           |                              |                    |                     | 100.00               | -                                                            |         |
|                  |                         |           | Day-to-Day Substitute        | Days Available     | @ \$358.450/day     | 132.68               | Days                                                         |         |
|                  |                         |           |                              |                    |                     |                      |                                                              |         |
| 110004           | Teacher X/Z time        | 10183     | Targeted Student Population  | \$ 18,806.00       | \$ 18,806.00        | 237.84               | Teacher X-Z Time                                             |         |

### USING COFE REPORT TO SET UP SALARIES CONTROL SHEETS

| Line Type<br>Line #           | Der Div S G<br>SubDiv Op/                                                      | Fund<br>Center                                                                     | Fund<br>Rrsc                             | Functiona<br>Area                                                               | l                                                              | Cant Ita<br>Bud Itm                                                              | CI Description<br>BI Description                                         | Grant<br>Fund Prgm   | Grw<br>Cd                                       | Po<br>Status                                                | Job             | PA<br>PSA                        | Ps Alv<br>TyGrp | Hrs/Day<br>Days/Vk          | FTE<br>Fund%                                                             | Start Date<br>End Date                                                    | Salary                                  | F Be<br>Hea                                           | enefits<br>11th                            | Total Amt                               |
|-------------------------------|--------------------------------------------------------------------------------|------------------------------------------------------------------------------------|------------------------------------------|---------------------------------------------------------------------------------|----------------------------------------------------------------|----------------------------------------------------------------------------------|--------------------------------------------------------------------------|----------------------|-------------------------------------------------|-------------------------------------------------------------|-----------------|----------------------------------|-----------------|-----------------------------|--------------------------------------------------------------------------|---------------------------------------------------------------------------|-----------------------------------------|-------------------------------------------------------|--------------------------------------------|-----------------------------------------|
| 20THS-L<br>20THS-L<br>20THS-L |                                                                                | 1888601<br>UNIVERSITY EL<br>1888601<br>UNIVERSITY EL<br>1888601<br>UNIVERSITY EL   | 010<br>0000<br>010<br>0000<br>010<br>010 | 1110-1000-<br>General Fu<br>0000-2100<br>General Fu<br>1110-1000-<br>General Fu | 13027<br>nd Sch Pg<br>13027<br>ni Sch Pg<br>13027<br>nd Sch Pg | 110002<br>10553<br>190104<br>11316<br>110005<br>10701                            | DAY TO DAY SUB<br>ST TRAIN RTE CE<br>Othr Cert Sal-Supp<br>TCHR ASST REL | NOT-RELE             |                                                 |                                                             |                 |                                  |                 |                             |                                                                          | 7/1/2018<br>6/30/2019<br>7/1/2018<br>6/30/2019<br>7/1/2018<br>6/30/2019   | \$55,250.00<br>\$3,422.00<br>\$3,172.00 | \$ \$ \$                                              | 17,550.00<br>19,000.00<br>578.00<br>328.00 | \$91,800.00<br>\$4,000.00<br>\$3,500.00 |
| Fiscal Y<br>Cost Cer          | scal Year: 2018-2019 pst Center: 1888601 pst Center Name UNIVERSITY ELEMENTARY |                                                                                    |                                          |                                                                                 |                                                                |                                                                                  |                                                                          |                      | Enter Data                                      |                                                             |                 |                                  |                 |                             |                                                                          |                                                                           |                                         |                                                       |                                            |                                         |
| Balance                       | nter Name<br>es as of:                                                         | UNIVERSITY ELEMENTARY<br>March 19, 2019                                            |                                          |                                                                                 |                                                                |                                                                                  | I                                                                        | Bu                   | *                                               | When entering                                               | Pogra           | m 7E04                           | 6, type         | C                           | Click hy<br>Salary                                                       | yperlink<br>Control                                                       | to<br>R                                 | oper<br>ecord                                         |                                            |                                         |
| Commitme                      | ent Item                                                                       | Budget Iten                                                                        | Budget Item Description Program          |                                                                                 |                                                                | m                                                                                | Program Nan                                                              | ne 🔹                 | A                                               | mount                                                       | available       | Ho                               | urs l           |                             |                                                                          | Control S                                                                 | heet                                    |                                                       |                                            | Reports                                 |
| 1100<br>1100<br>1100<br>1100  | 002<br>002<br>002<br>002<br>002                                                | Day to Day Subs13027Day to Day Subs10183Day to Day Subs175046Day to Day Subs175176 |                                          |                                                                                 | Gener<br>Targe<br>CE-N(<br>T3A-L                               | ral Fund School Pri<br>ted Student Popul<br>CLB T1 Schools<br>LEP-Limited Eng Pi | ogram<br>ation<br>rofency                                                | \$<br>\$<br>\$<br>\$ | 91,800.00<br>10,500.00<br>34,950.00<br>2,058.00 | \$ 91,800.00<br>\$ 10,500.00<br>\$ 34,950.00<br>\$ 2,058.00 |                 | 256.10<br>29.29<br>97.50<br>5.74 |                 | Ich<br>Ichr<br>Ichr<br>Ichr | rl Tohr Librari<br>1 Tohr Libraria<br>1 Tohr Libraria<br>1 Tohr Libraria | ian DTD Sub. Tch<br>an DTD Sub. Tch<br>an DTD Sub. Tch<br>an DTD Sub. Tch | nr Bele<br>r Bele<br>r Bele<br>r Bele   | lease DTD :<br>ease DTD S<br>ease DTD S<br>ease DTD S | Sub<br>iub2<br>iub3<br>iub4                |                                         |
|                               |                                                                                |                                                                                    |                                          |                                                                                 |                                                                |                                                                                  | Day-to-Day S                                                             | jubstitute [         | Jays                                            | Available                                                   | @ \$358.450/day |                                  | 388.64          | Days                        |                                                                          |                                                                           |                                         |                                                       |                                            |                                         |

Dudget Adjustment

### SALARY CONTROL RECORDS

Enter employee name a.

- Enter employee number b.
- Rate/Hour-Not required. Formula will use District average rate if left blank C.
- For budget adjustments amounts (positive or negative) d.

500.00

\$

Enter total hours worked by month e.

Click to go back to Table of Contents

68,839.83

68.839.83

8.37

192.05

192.05

1.152.29

1.152.29

|                   |                                 |   |                       | Los  | s Ange | eles U  | nified | Scho   | ool Di | <u>stric</u> t |        |       |       |           |       | $\sim$               |                       | 4                   |         |                    |
|-------------------|---------------------------------|---|-----------------------|------|--------|---------|--------|--------|--------|----------------|--------|-------|-------|-----------|-------|----------------------|-----------------------|---------------------|---------|--------------------|
|                   |                                 |   |                       |      | Sala   | iries ( | Conti  | rol Re | ecord  |                |        |       |       |           |       |                      | $\overline{\bigcirc}$ |                     |         |                    |
|                   |                                 |   |                       |      | Fis    | scal Y  | ear 2  | 018-2  | 019    |                |        |       |       |           |       | C                    | )                     |                     |         |                    |
| SCHOOL:           |                                 |   |                       |      |        |         |        |        |        |                |        |       |       |           | (     | Table of (           | Contents              | >                   |         |                    |
|                   |                                 |   |                       |      |        |         |        |        |        |                |        |       |       | FUND:     | 01    | 0-0000               |                       |                     |         |                    |
| PROGRAM TITLE:    | : General Fund School Program   |   |                       |      |        |         |        |        |        |                |        | FUNC  | TIONA | L AREA:   | 1110- | 1000-13027           |                       |                     |         |                    |
| POSITION TITLE:   | TLE: Day to Day Subs @ \$358.45 |   |                       |      |        |         |        |        |        |                | С      | оммі  | TMEN  | T CODE:   | 1     | 10002                |                       |                     |         |                    |
|                   |                                 |   |                       |      |        |         |        |        | Hou    | urs (or) A     | mount: | 1,5   | 36.62 |           | Days: | 256.10               |                       |                     |         |                    |
| $\mathbf{a}$      | (b)                             |   | $(\mathbf{c})$        |      |        | (e      |        |        |        |                |        |       |       | Budget Ar | nount | \$ 91,800            | 358.45                |                     |         |                    |
| Employee Name     | Employee<br>No.                 | X | Adj. +/-<br>(dollars) | July | Aug.   | Sept.   | Oct.   | Nov.   | Dec.   | Jan.           | Feb.   | March | April | May       | June  | Expended<br>in Hours | Balance<br>in Days    | Balance in<br>Hours | Ba<br>D | lance in<br>ollars |
|                   |                                 |   | INPUT                 | wo   | RKEI   | D HO    | URS    | ONLY   | Y - BI | EGIN           | NING   | BAI   | ANC   | E IN DA   | AYS   |                      | 256.10                | 1,536.62            | s       | 91,800.00          |
| Dolly Parton      | 123456                          |   |                       |      | 36     | 24      | 6      | 6      | 6      | 6              | 12     | 30    |       |           |       | (126.00)             | 235.10                | 1,410.62            | \$      | 84,272.55          |
| budget Adjustment |                                 |   | \$ (5,000.00)         |      |        |         |        |        |        |                |        |       |       |           |       | (83.69)              | 221.15                | 1,326.92            | \$      | 79,272.55          |
| Joe Smith         | 369852                          |   |                       |      | 30     | 36      | 54     | 3      | 18     | 12             | 24     | 6     |       |           |       | (183.00)             | 190.65                | 1,143.92            | \$      | 68,339.83          |

### TABLE OF CONTENTS

### Summarizes balances in dollars for operational expenses

| Fiscal Year:     | 2018-2019               |           |                                |                    | _                   |                      |                                      |         |
|------------------|-------------------------|-----------|--------------------------------|--------------------|---------------------|----------------------|--------------------------------------|---------|
| Cost Center:     | 1888601                 |           |                                |                    | Enter Data          |                      |                                      |         |
| Cost Center Name | UNIVERSITY SH           |           |                                |                    | Select from Dro     | pdown List           |                                      |         |
| Balances as of:  | March 26, 2019          |           |                                | *                  | When entering       | Program 7E04         | 6, type '7E046 to avoid format error |         |
|                  |                         |           |                                |                    |                     |                      |                                      |         |
| Commitment Item  | Budget Item Description | * Program | Program Name                   | Budgeted<br>Amount | Amount<br>Available | Available<br>Hours / | Control Sheet - Tab                  | Reports |
|                  |                         |           | Pending Distributi             | on \$ Available    | \$ 2,860            |                      |                                      |         |
|                  |                         |           |                                |                    |                     |                      |                                      |         |
| 430010           | Inst Material Account   | 13027     | General Fund School Program    | \$ 400,000.00      | \$ 400,000          |                      | IMA                                  |         |
| 430010           | Inst Material Account   | 14242     | SDEP-Proceeds Film/Photo Renta | \$ 5,777.00        | \$ 5,777            |                      | IMA2                                 |         |
| 430010           | Inst Material Account   | 10183     | Targeted Student Population    | \$ 1,800.00        | \$ 1,800            |                      | IMA3                                 |         |
| 430010           | Inst Material Account   | 13938     | SDEP-Donations                 | \$ 2,000.00        | \$ 2,000            |                      | IMA4                                 |         |
| 430010           | Inst Material Account   | *7S046    | CE-NCLB T1 Schools             | \$ 800.00          | \$ 800              |                      | IMA5                                 |         |
| 430010           | Inst Material Account   |           |                                |                    | \$-                 |                      | IMA6                                 |         |
| 430010           | Inst Material Account   |           |                                |                    | \$-                 |                      | IMA7                                 |         |
| 430010           | Inst Material Account   |           |                                |                    | \$-                 |                      | IMA8                                 |         |
| 430010           | Inst Material Account   |           |                                |                    | \$-                 |                      | IMA9                                 |         |
| 430010           | Inst Material Account   |           |                                |                    | \$-                 |                      | IMA10                                |         |
| 430010           | Inst Material Account   |           |                                |                    | \$-                 |                      | IMA11                                |         |
| 430010           | Inst Material Account   |           |                                |                    | \$-                 |                      | IMA12                                |         |
| 430010           | Inst Material Account   |           |                                |                    | \$-                 |                      | IMA13                                |         |
| 430010           | Inst Material Account   |           |                                |                    | \$-                 |                      | IMA14                                |         |
| 430010           | Inst Material Account   |           |                                |                    | \$-                 |                      | IMA15                                |         |
| 430010           | Inst Material Account   |           |                                |                    | \$-                 |                      | IMA-Magnet                           |         |
| 430010           | Inst Material Account   |           |                                |                    | \$-                 |                      | IMA-Magnet2                          |         |
|                  |                         |           |                                |                    |                     |                      |                                      |         |
|                  |                         |           | Inst Material Accou            | int \$ Available   | \$ 410,377          |                      |                                      |         |
|                  |                         |           |                                |                    |                     |                      |                                      |         |
| 440001           | Non-Cap. Equip          | 13027     | General Fund School Program    | \$ 15,000.00       | \$ 15.000           |                      | Non-Cap Equipment                    |         |
| 440001           | New Con Envir           |           | _                              |                    |                     |                      | New Con Continuents                  |         |

### USING COFE REPORT TO SET UP OPERATIONAL EXPENSES CONTROL SHEETS

| Line Type Der Dis S Gi Fund  |                              |         | · · ·       |               |               |                 |                 | ~               | - 15          | -           |              | -1 14    |               |          | 4        |           |             |               |             |              |
|------------------------------|------------------------------|---------|-------------|---------------|---------------|-----------------|-----------------|-----------------|---------------|-------------|--------------|----------|---------------|----------|----------|-----------|-------------|---------------|-------------|--------------|
| Line Type                    | Der Di                       | i\ S G  | Fund        | Fund          | Functional    | Cm              | nt Itm          | CI Description  | Grant         | Grw         | Po ,         | Job      | PA            | Ps Alv   | Hrs/Day  | FTE       | Start Date  | Salary        | F Benefits  | Total Amt    |
| Line #                       | SubD                         | i Op/   | Center      | Rrsc          | Area          | Bu              | d Itm           | BI Description  | Fund Prgm     | Cd          | Status       |          | PSA           | TyGrp    | Days/Vk  | Fund%     | End Date    |               | Health      |              |
|                              |                              |         |             |               |               |                 |                 |                 |               |             |              |          |               |          |          |           |             |               |             |              |
| 30THS-L                      |                              |         |             | 010           | 0000-8100-13  | 3027 4          | 130003          | M&O SUPPLIES    | NOT-RELE      |             |              |          |               |          |          |           | 7/1/2018    |               |             | \$6,258.00   |
|                              |                              |         |             | 0000          | General Fund  | SchPg           | 40183           |                 |               |             |              |          |               |          |          |           | 6/30/2019   |               |             |              |
|                              |                              |         |             |               |               |                 |                 |                 |               |             |              |          |               |          |          |           |             |               |             |              |
| 30THS-L                      |                              |         |             | 010           | 1110-1000-130 | )27 (           | 430010          | IMA             | NOT-RELE      |             |              |          |               |          |          |           | 7/1/2018    |               |             | \$400,000.00 |
|                              |                              |         |             | 0000          | General Fund  | SchPg           | 40267           |                 |               |             |              |          |               |          |          |           | 6/30/2019   |               |             |              |
|                              |                              |         |             |               |               |                 |                 |                 |               |             |              |          |               |          |          |           |             |               |             |              |
| 30THS-L                      |                              |         |             | 010           | 000-2700-1    | 3027 (          | 440001          | NON-CAP EQMT    | NOT-RELE      |             |              |          |               |          |          |           | 7/1/2018    |               |             | \$15,000.00  |
|                              |                              |         |             | 0000          | GeneralFund   | Scl Pg          | 40125           | ALL-OTH         |               |             |              |          |               |          |          |           | 6/30/2019   |               |             |              |
|                              |                              |         |             |               |               |                 |                 |                 |               |             |              |          |               |          |          |           |             |               |             |              |
| 30THS-L                      |                              |         |             | 010           | 0000-1100-12  | 027 4           | 130002          | ADVSCOMMEXP     | NOT-RELE      |             |              |          |               |          |          |           | 7/1/2018    |               |             | \$0.00       |
|                              |                              | _       |             | 10000         | Genera 7 ind  | SchPg           | 40169           |                 |               |             |              |          |               |          |          |           | 6/30/2019   |               |             |              |
|                              |                              | _       |             | 010           |               |                 |                 |                 |               |             |              |          |               |          |          |           | 71410040    |               |             | 4500.00      |
| 30THS-L                      |                              |         |             | 010           | 1110- 300 130 | 27 9            | 580012          | CURRICULAR TR   | NOT-RELE      |             |              |          |               |          |          |           | 7/1/2018    |               |             | \$560.00     |
|                              | 0000 Gr neral f              |         |             | Gr Aeral Fund | SchPg         | 50174           |                 |                 |               | <u> </u>    |              |          |               |          |          | 6/30/21.3 |             | L             |             |              |
|                              |                              |         |             |               | 0.0040        |                 | 1               |                 |               |             |              |          |               |          |          |           |             |               |             |              |
| Fiscal Yea                   | r:                           |         |             |               | 18-2019       |                 |                 |                 |               | _           |              | _        |               |          |          |           |             |               |             |              |
| Cost Cen                     | ter:                         |         |             | 18            | 88601         |                 |                 |                 |               |             |              | Ent      | er Data       |          |          |           |             |               |             |              |
| Cast Cas                     | hav Na                       |         |             |               |               |                 |                 |                 |               |             |              | Cala     | at from Dece  |          | 1.5.4    |           |             |               |             |              |
| Cost Cen                     | ter Na                       | ime:    | Ur /        | VERSIT        | Y ELEMENTA    | R               | _               |                 |               |             |              | Sele     | ect from Drop | nwoba    | LIST     |           |             |               |             |              |
| Balances                     | as of:                       | :       |             | March         | n 19, 2019    |                 |                 |                 |               |             | *            | Whe      | en entering P | rograi   | n 7c046  | , type '7 | 7E046 to a  | void format ( | error       |              |
|                              |                              |         |             |               |               |                 |                 |                 |               |             |              |          |               |          |          |           |             |               |             |              |
|                              |                              |         |             | -             |               |                 |                 |                 |               |             | Budgeted     |          | Amount        | Av       | ailable  |           |             |               |             |              |
| Commitme                     | ent Ite                      | em      | udget Ite   | em De         | scription     | * Progran       | n               | Program         | lame          | - 1         | Amount       |          | Available     | Hours    | ; / Days |           |             | Control She   | et - Tab    |              |
|                              |                              |         |             |               |               |                 | <b>v</b>        |                 |               | -           |              | <b>v</b> |               |          | v        |           |             |               |             |              |
|                              |                              |         |             |               |               |                 |                 |                 |               |             |              | -        |               |          |          |           |             |               |             |              |
|                              |                              |         |             |               | Dony          | lina Dictrik    | ti              | on ¢ Availabk   |               | 2 960       |              |          |               |          |          |           |             |               |             |              |
|                              |                              |         |             |               | ren           |                 |                 |                 |               | 2,000       |              |          |               | <b>0</b> |          | •         |             |               |             |              |
| 4000                         | 10                           |         | To all \$1. | a stall A     |               | 10007           |                 | and Fund Oaks   | Deserves      | - 6         | * 400.000.00 |          | 400.000       |          |          |           | Click       | Hyperlin      | k to ope    | n 🔪 📰        |
| 430010 Inst Material         |                              | erial A | ccount      | 1302/         | ben           | erai Fund Schoo | I Program       | —L              | \$ 400,000.00 |             | 400,000      |          |               |          | 0        | ontrol D  | ooord       | IMA           |             |              |
| 430010 Inst Mate             |                              |         | erial A     | ccount        | 10103         | larg            | jetea Student P | opulation       |               | \$ 1,800.00 | \$           | 1,800    |               |          |          |           |             | ecora         | IMA2        |              |
| 430010 Inst Material Account |                              |         | 13938       | SDE           | P-Donations   |                 |                 | \$ 2,000.00     | \$            | 2,000       |              |          |               |          |          |           | <u>IMA3</u> |               |             |              |
| 4300                         | 430010 Inst Material Account |         |             | ccount        | 14242         | SDE             | P-Proceeds Film | Photo Ren       | ca            | \$ 5,77.00  | \$           | 5,/77    |               |          |          |           |             |               | <u>IMA4</u> |              |
| 430010 Inst Mate             |                              |         |             | erial Ac      | ccount        | *7S046          | CE-I            | VCLB T1 Schools |               |             | \$ 800.00    | ) \$     | 800           |          |          |           |             |               |             | <u>IMA5</u>  |

### **NON-SALARIES CONTROL RECORD**

- a. Enter date
- b. Requested by- Enter who requested the transaction
- c. Enter Vendor Name
- d. Requisition or Imprest Check # Enter purchase order number, Imprest check #, PCard Transaction #, or Budget Adjustment
- e. Activity Description-Enter details that will help identify what the dollars were used for
- f. Expenditures in dollars Enter amounts charged for transaction
- g. Adjustment in Dollars Enter budget adjustment amounts (positive or negative)

|          |              |               | Los Angeles Unified  | School District                       |             |                 |     |            |
|----------|--------------|---------------|----------------------|---------------------------------------|-------------|-----------------|-----|------------|
|          |              |               | Non-salaries Con     | ntrol Record                          |             |                 |     |            |
|          |              |               | Fiscal year 20       | 18-2019                               |             |                 |     |            |
|          |              |               |                      |                                       |             | ble of Contents |     |            |
|          |              |               |                      |                                       |             |                 |     |            |
|          | SCHOOL:      | Uni           | versity Elementary   | FUND:                                 | 010-        | 0000            |     |            |
| PROC     | GRAM TITLE:  | General       | Fund School Program  | FUNCTIONAL AREA:                      | 1110-10     | 00-13027        |     |            |
| COMMITM  | IENT TITLE:  | Inst          | Material Account     | COMMITMENT ITEM:                      | 430         | 010             |     |            |
|          | b            | C             | C                    | e                                     |             |                 |     |            |
| DATE     | Requested Pr | Vender Name   | Requisition or       | Activity Description                  | Expenditure | Adjustment in   | Bal | ance in    |
| DATE     | Requested By | Vendor Ivanie | Imprest Check Number | Activity Description                  | in Dollars  | Dollars         | D   | ollars     |
|          |              |               | BEGINNING BALANC     | E                                     |             |                 | S   | 400,000    |
| 02/20/19 | M. Davidson  | Office Depot  | P-Card               | White Board for Rm. 150               | \$ 289.00   |                 | \$  | 399,711.00 |
| 03/04/19 | O. Lopez     | LAUSD Stores  | SC 10148965          | Intructional Materias for Math Depart | \$ 4,850.00 |                 | S   | 394,861.00 |
| 03/06/19 | M. Davidson  |               |                      | Budget Adjustment                     |             | \$ (4,000.00)   | \$  | 390,861.00 |
|          |              |               |                      |                                       |             |                 | S   | 390,861.00 |

### MANUAL BUDGET ADJUSTMENT REQUEST

A manual Budget Adjustment Request (BAR) is required for:

- Programs that are not in SAP
- Restricted items that required additional approval

|                   | •                                    |                      |                         |                           |                   |                      |                      |                               |                          |                            | L<br>Budget | ar Angeler Un<br>Servicer and | ified School<br>Financial Pl | Dirtrict<br>anning Diviri |                   |                    |                      |                    |                     |                      |                    |          |          |            |                    |                        |                         |               |                    |
|-------------------|--------------------------------------|----------------------|-------------------------|---------------------------|-------------------|----------------------|----------------------|-------------------------------|--------------------------|----------------------------|-------------|-------------------------------|------------------------------|---------------------------|-------------------|--------------------|----------------------|--------------------|---------------------|----------------------|--------------------|----------|----------|------------|--------------------|------------------------|-------------------------|---------------|--------------------|
|                   |                                      |                      |                         |                           |                   |                      |                      |                               |                          | E                          | BUDGE       | T ADJU                        | STMENT                       | REQUE                     | EST               |                    |                      |                    |                     |                      |                    |          |          |            |                    |                        |                         |               |                    |
| School/Of         | ice                                  |                      |                         |                           |                   |                      |                      |                               | ID                       |                            | FI          | scal Yea                      | ar 2018<br>I                 | -2019<br>Phone No         |                   |                    |                      |                    | Conta               | ct Perso             | -                  |          |          |            |                    |                        | Date                    |               |                    |
| 000000            |                                      |                      |                         |                           |                   |                      |                      |                               |                          |                            | _           |                               |                              |                           |                   |                    |                      |                    |                     |                      |                    |          |          |            |                    |                        |                         |               |                    |
| _                 |                                      |                      |                         |                           |                   |                      |                      |                               |                          |                            |             |                               |                              | -                         |                   | REQL               | <b>HRED</b>          | OM                 | Y FOR               | POSIT                | IONS               |          |          | _          |                    |                        |                         |               |                    |
| GC                | Fund Center                          |                      | Fund                    | F.                        | unctional A       | 100-0-0              | Budget               | Commitme                      | _                        |                            | l           | Position                      | Position                     | Control                   |                   | _                  |                      |                    | _                   |                      |                    | Pos      |          | Hrs /      | Days /             |                        |                         |               |                    |
| Budget            | ine Fund Center                      | Fund                 | <u>  Resource</u><br>Pr | j <u>uosi</u><br>ogram Na | Trunction<br>me   | m                    | Item                 | ntitem<br>m Nome              | Start                    | ate<br>End                 | JOD         | j Status<br>T                 | itle                         | #                         | ES                | Area               | Sub                  | Area               | Group               | V Scale              | Tupe               | Misc     | Rate     | Day<br>aru | Be                 | FIE<br>pefits          | Fundin                  | From          |                    |
| Iten              | IName                                |                      |                         | 1                         |                   |                      |                      |                               |                          |                            |             |                               |                              |                           | COP               |                    |                      |                    |                     |                      |                    |          |          | Ĩ,         |                    |                        | 9191                    |               |                    |
| · —               |                                      |                      |                         |                           | 1                 |                      | -                    |                               | 1                        |                            | -           |                               |                              |                           | 1                 |                    |                      |                    |                     |                      |                    | -        |          | -          |                    |                        |                         |               |                    |
| _                 |                                      |                      |                         |                           |                   |                      | -                    | 1                             |                          |                            |             |                               |                              |                           |                   |                    |                      | -                  | -                   |                      | -                  | -        |          | -          |                    |                        |                         |               |                    |
| 2                 |                                      |                      |                         |                           |                   |                      |                      |                               | -                        |                            |             |                               |                              |                           |                   |                    |                      |                    |                     |                      |                    |          |          |            |                    |                        |                         |               |                    |
|                   |                                      | <u> </u>             |                         |                           |                   |                      | L                    |                               |                          |                            |             |                               |                              |                           |                   |                    |                      | -                  |                     |                      | <u> </u>           | <u> </u> |          |            |                    |                        |                         |               |                    |
| 5                 |                                      |                      |                         |                           |                   |                      |                      |                               |                          |                            |             |                               |                              |                           | 4 1               |                    |                      |                    |                     |                      |                    |          |          |            |                    |                        |                         |               |                    |
| _                 |                                      |                      |                         |                           |                   |                      |                      |                               |                          |                            |             |                               |                              |                           |                   |                    |                      |                    |                     |                      |                    |          |          |            |                    |                        |                         |               |                    |
|                   |                                      |                      |                         |                           |                   |                      |                      |                               |                          |                            |             |                               |                              |                           |                   |                    |                      |                    |                     |                      |                    |          |          |            |                    |                        |                         |               |                    |
|                   |                                      |                      |                         |                           |                   |                      |                      |                               | ]                        |                            |             |                               |                              |                           | 1                 |                    |                      |                    |                     |                      |                    |          |          |            |                    |                        |                         |               |                    |
|                   |                                      |                      |                         |                           |                   |                      |                      |                               |                          |                            |             |                               |                              |                           |                   |                    |                      |                    |                     |                      |                    |          |          |            |                    |                        |                         |               |                    |
| 5                 |                                      |                      |                         |                           |                   |                      |                      |                               | 1                        |                            |             |                               | 1                            |                           | 1                 |                    |                      |                    |                     |                      |                    |          |          | -          |                    |                        |                         |               |                    |
|                   |                                      |                      |                         |                           |                   |                      |                      |                               |                          |                            |             |                               |                              |                           |                   |                    |                      |                    |                     |                      | <u> </u>           |          |          |            |                    |                        |                         |               |                    |
| 6                 |                                      |                      |                         |                           |                   |                      | -                    |                               |                          |                            |             |                               |                              |                           | 1                 |                    |                      |                    |                     |                      |                    |          |          | -          |                    |                        |                         |               |                    |
| -                 |                                      | -                    |                         | 1                         |                   |                      |                      |                               |                          |                            |             |                               |                              |                           |                   |                    |                      |                    |                     |                      | -                  | -        |          |            |                    | Docum                  | nent Tr                 |               |                    |
| Reason            | for budget adju                      | For a                | Categorica              | l Progr                   | am <i>s, jast</i> | ificatio             | n pages              | mast be i                     | attacked.)               | ,                          |             |                               |                              |                           |                   |                    |                      |                    |                     |                      |                    |          |          |            |                    | Docum                  |                         |               |                    |
|                   |                                      |                      |                         |                           |                   |                      |                      |                               |                          |                            |             |                               |                              |                           |                   |                    |                      |                    |                     |                      |                    |          |          |            |                    |                        |                         |               |                    |
| Lunde             | rstand that I s                      | hall b               | e fully re              | sponsi                    | ible for          | any pr               | ogram                | and/or                        | fiscal im                | plicatio                   | ns of t     | his requ                      | est due                      | to non                    | -соп              | npliar             | nce vi               | ith E              | ederal              | State                | polici             | ies.     | ules     | and        | regul              | ations                 | <u>The</u> s            | ignature      | s below c          |
| -                 |                                      |                      | 10                      | TR SCH                    | OGL STL           | USE O                | NZ Y                 |                               |                          |                            | -           |                               | <u> </u>                     | 10                        | R BU              | DGET               | SERM                 | CES .              | ANDLO               | CAL DIS              | TRICT              | 110      | USE      | ONZY       |                    |                        |                         |               |                    |
|                   |                                      |                      |                         |                           |                   |                      |                      |                               |                          |                            |             |                               |                              |                           |                   |                    |                      |                    |                     |                      |                    |          |          |            |                    |                        | 1                       |               |                    |
|                   |                                      |                      |                         |                           | -                 | -                    |                      | -                             |                          |                            |             |                               |                              |                           |                   |                    |                      |                    |                     |                      |                    |          |          |            |                    |                        |                         |               |                    |
| Princip           | al's Signature                       |                      |                         |                           |                   | Date                 |                      |                               |                          |                            |             |                               | BA/Lo                        | g Sheet No.               |                   |                    | Input                | Date               | In                  | structional          | Area Su            | perint   | endent   | or         |                    | late                   |                         |               |                    |
| For Ca            | egorical Progra                      | <b>.</b> s:          |                         |                           |                   |                      |                      |                               |                          |                            |             |                               |                              |                           |                   |                    |                      |                    |                     |                      | and/o              |          |          |            |                    |                        |                         |               |                    |
| Att               | ch the following                     | two do               | cuments:                |                           |                   |                      |                      |                               |                          |                            |             |                               | Proces                       | sed By                    |                   |                    |                      |                    |                     |                      |                    |          | - Duri   | -          |                    |                        |                         |               |                    |
|                   | Copy of Scho                         | ol Plan Pa           | ge or Single            | l<br>Plan for S           | tudent Ach        | ievement             | Modifica             | tion                          |                          |                            |             |                               |                              |                           |                   |                    |                      |                    | Adm                 | miscrator            | or opera           | icions i | or Desig | gnee       |                    | ace                    |                         |               |                    |
|                   |                                      |                      |                         |                           |                   |                      |                      |                               |                          |                            |             |                               | Fiscal S                     | pecialist's               | Signati           | ure                | Dat                  | e                  |                     |                      |                    |          |          |            |                    |                        |                         |               |                    |
|                   | If multi-funded                      | please in            | dicate other            | funding se                | ource(s):         |                      |                      |                               |                          |                            |             |                               |                              |                           |                   |                    |                      | -                  | Progra              | m Coordir            | nator's S          | ignatu   | re or De | signee     |                    | late                   |                         |               |                    |
| Budge             | Adjustment for                       | Title I P            | rogram, p               | lease id                  | entify:           |                      | TAS                  | SWP                           |                          |                            |             |                               | Fiscal S                     | ervices Ma                | anager's          | Signat             | Dat                  | e                  |                     |                      |                    |          |          |            |                    |                        |                         |               |                    |
| The SS            | sought and co                        | sidered              | recomme                 | adation                   | from the          | approp               | oriate a             | dvisory co                    | ommittee.                |                            |             |                               |                              |                           |                   |                    |                      |                    | As                  | st. Budget           | Directo            | r        |          |            |                    | )ate                   |                         |               |                    |
| _                 |                                      |                      |                         |                           |                   |                      | AC                   |                               |                          |                            |             |                               |                              |                           |                   |                    |                      |                    |                     |                      |                    |          |          |            |                    |                        |                         |               |                    |
| SSC C             | airperson's Sign                     | ature                |                         | Date                      |                   |                      |                      | Date                          |                          | Date                       |             |                               |                              |                           |                   |                    |                      |                    | De                  | puty Budg            | et Direc           | tor      |          |            |                    | late                   |                         |               |                    |
| Form rovi         | d 02-14-18                           |                      |                         |                           |                   |                      |                      |                               |                          |                            |             |                               |                              |                           |                   |                    |                      |                    |                     |                      |                    |          |          |            |                    |                        | · · · · ·               |               |                    |
| Criter            | o: The identificat                   | ion of in            | dividual su             |                           | ssiekin o         | dag ar ta            | *****                | nit far 100                   | riesses.                 | toll to ta                 |             | consider                      | tion of se                   | sisting (                 | ar dali.          |                    | 100) an              | d abra             | conside.            | ration of            | ***                | io etio  | *****    | *****      |                    |                        |                         | at ar sait,   | rack ar            |
| the see<br>Employ | ta minimizo dirr<br>or uka karo raja | section at<br>teared | ar rearries             | the need<br>named sh      | ell be can        | izo rotre<br>vidorod | ining ni<br>Jiert, s | i the remain<br>bie of the au | ning smyla<br>d cansists | yaar, and i<br>ni with the | ******      | ta setain.<br>cansides at     | inne, Rea                    | r 1940 pars<br>Trigament  | ener se<br>Esclar | eciels.<br>Liens e | sille an<br>Te ant i | allas s<br>ta ko a | apprilies<br>wedtae | . 38 may<br>cada ass | atra ka<br>rapriat | *****    | ,        | the er     | sidase.<br>Selisar | * #\$ *317<br>7 ****** | ans din as<br>Insas: An | ·7 \$******** | kardrkip<br>Inzoar |
|                   |                                      | ein al ar            | kolow stan              | derdeka                   | Hermoin.          | rabject              | ***                  |                               | ienment ce               | iterio olos                | e with a    | ll ather ea                   | playoor.                     |                           |                   | idontil            | licotios             | 1                  | *****               |                      |                    |          |          | ek af s    |                    | Birtrict               | -                       | within the    |                    |
| "Hy sig           | aturs confirms th                    | at I have            | cunridoro               | d and re                  | lied upon         | the crite            | eria zat             | forth abov                    | e in approv              | ing the re-                | urri qa m.  | entr result                   | ing fram                     | thir budga                | et farm           | •- <b>-</b>        |                      |                    |                     |                      |                    |          |          |            |                    |                        |                         |               |                    |
|                   |                                      |                      |                         |                           |                   |                      |                      |                               |                          |                            |             |                               |                              |                           |                   |                    |                      |                    |                     |                      |                    |          |          |            |                    |                        |                         |               |                    |
| Princi            | al's Signature                       |                      |                         |                           | Date              | •                    |                      |                               |                          |                            |             |                               |                              |                           |                   |                    |                      |                    |                     |                      |                    |          |          |            |                    |                        |                         |               |                    |

### EXERCISE #1

Create a Manual Budget Adjustment to move \$5000.00 from curricular trips to Other Non-Instructional Contract budget line.

### **Information Needed:**

Program: 13027—General Fund School ProgramCurricular TripsOtherBudget Item: 50174BudgetCommitment Item: 580012CommitmentFund: 010-0000Fund:Functional Area: 1110-1000-13027Functional

Other Non-Instructional Contract Budget Item: 50003 Commitment Item: 580002 Fund: 010-0000 Functional Area: 0000-2100-13027

### Enter data required for Manual Budget Adjustment Request.

- 1. Budget Line Item:
- 2. Fund Center & Fund Center Name
- 3. Funding Line (Use Fund/Functional Area Translator)
- 4. Budget Item, Commitment Item, and Item Name
- 5. Date -07/01/XXXX to 06/30/XXXX; (for positions items, dates must be the actual start and end date of the position)

### Where to Find Data Need to Complete the Manual Budget Adjustment

#### **Program Name:** Fund and **Fund/Functional Functional Area:** Area Use the Translator/COFE **Fund/Functional** Report, School Area Translator Signature Form **Budget Item and Item Name:** Commitment **Fund/Functional** Item: Area Estimated Rate Translator/COFE Sheets, COFE Report, School Report, School Signature Form Signature Form

### Exercise #1

Create a Manual Budget Adjustment to move \$5000.00 from Curricular Trips to Other Non-Instructional Contract budget line

1. Enter Budget Line Item: 30TH

2. Enter Fund Center and Fund Center Name

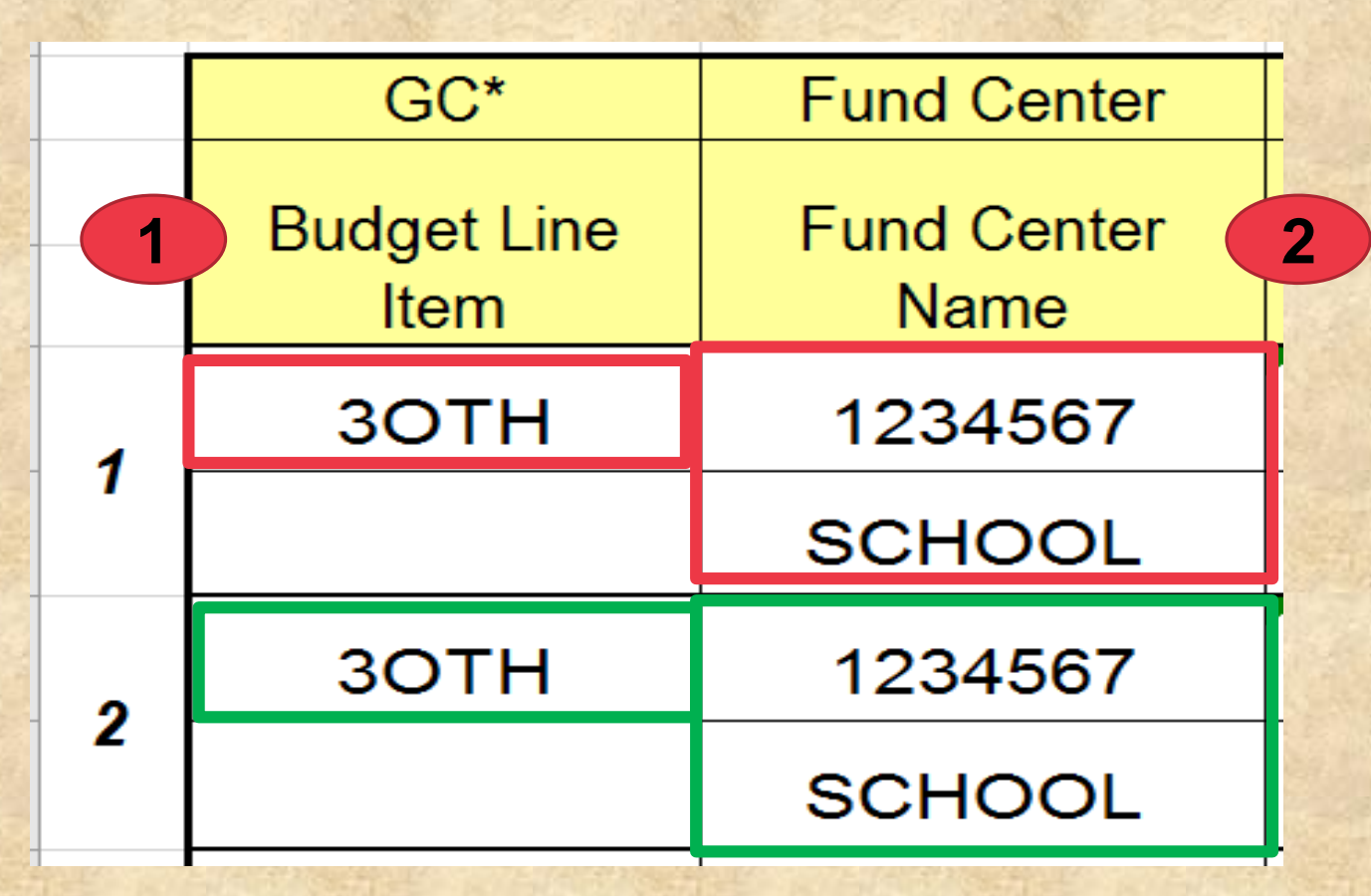

Exercise #1- Continuation

# Enter Fund: Fund and Resource Enter Functional Area: Goal, Function, Program Enter Program Name

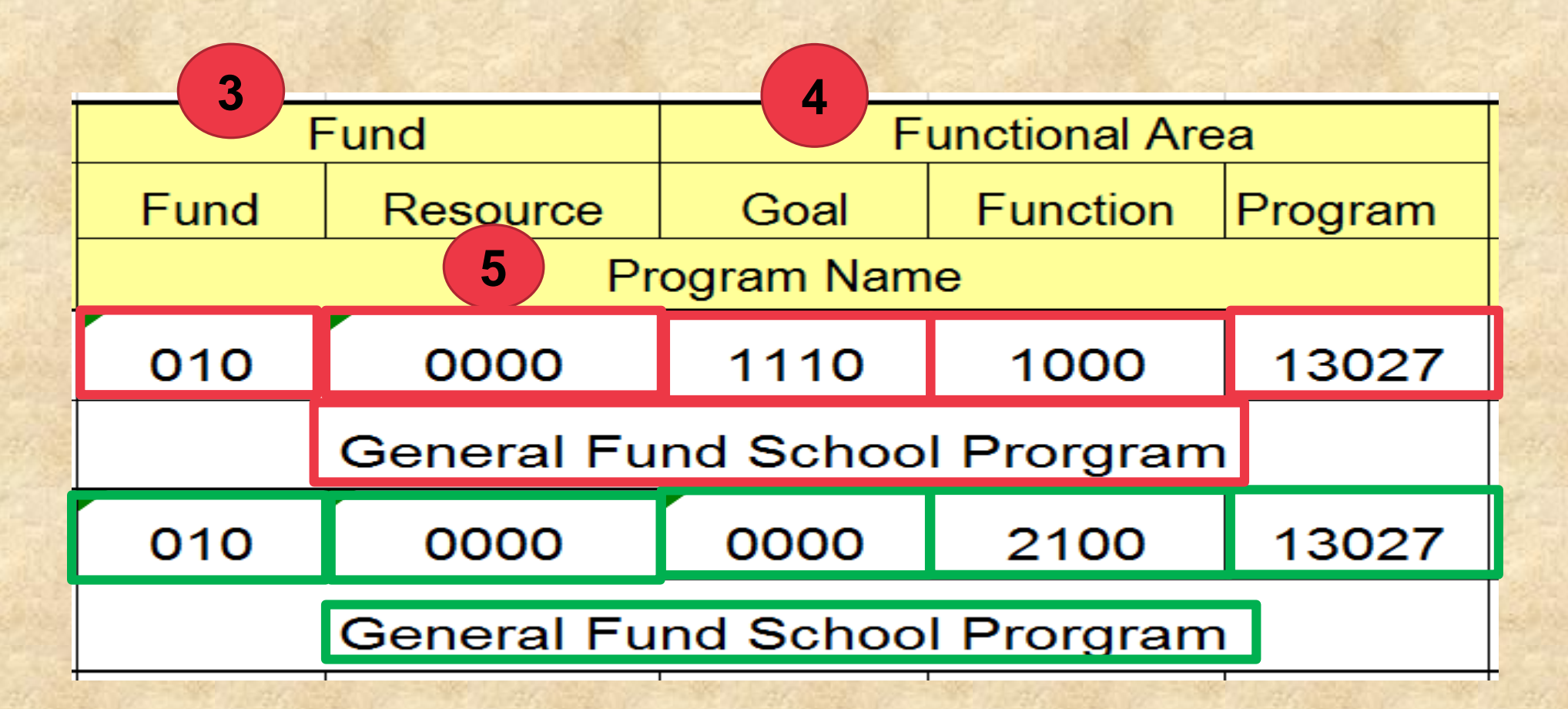

### Exercise #1-Continuation

Enter Budget Item
 Enter Commitment Item
 Enter Item Name

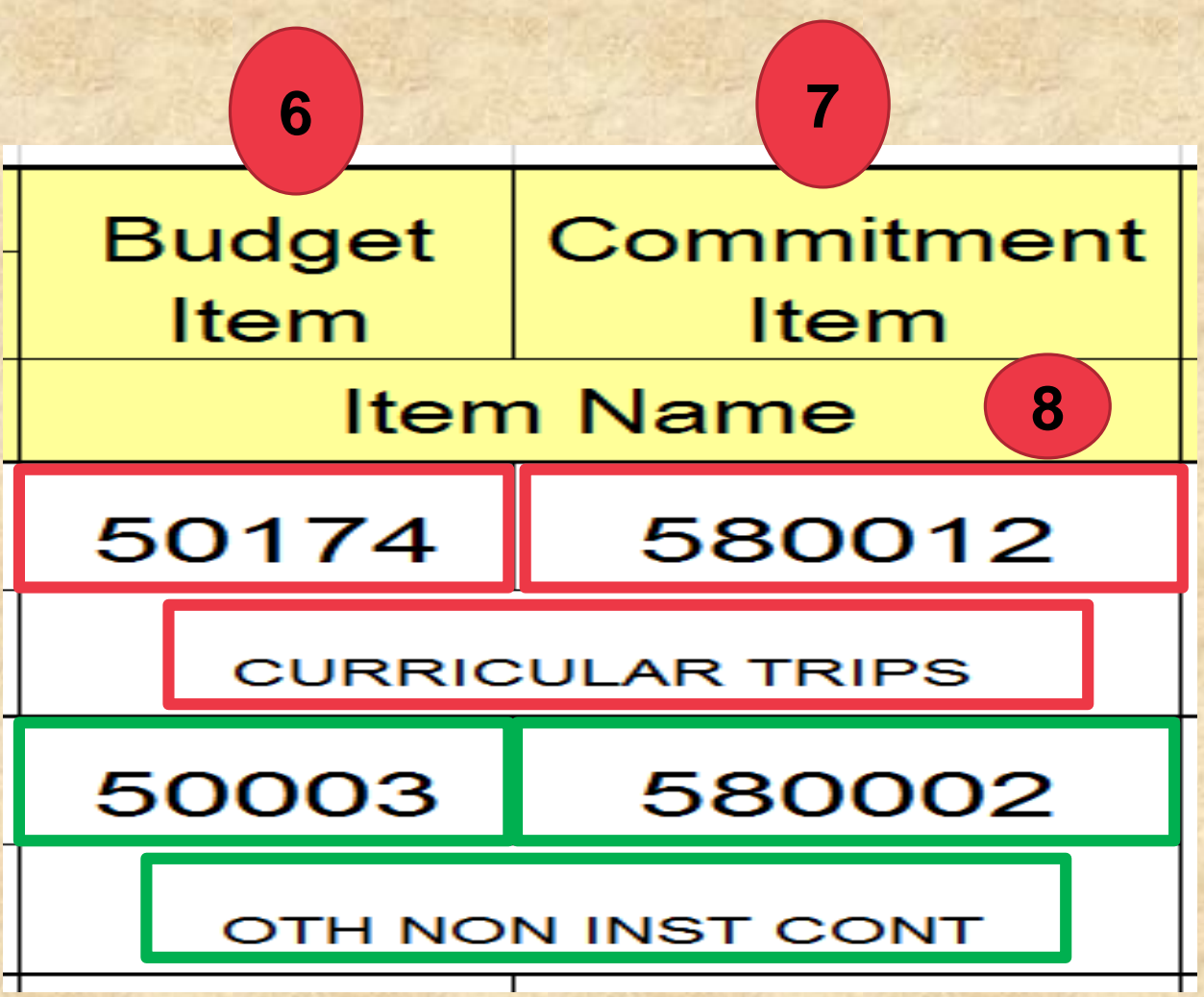

#### Exercise #1--Continuation

 Enter Date -- for non-position items (20THS-L & 30TH-L) Start and End date is 07/01/XXXX to 06/30/XXXX Required Only for Positions DEMINDER ANN VEAD RACITIONS

| 1 |          |           |     |                    |               |                       |     |      | ILQUINLL | / VIIL I | IVINE | Jannona |      |            |           |                |                |      |         |
|---|----------|-----------|-----|--------------------|---------------|-----------------------|-----|------|----------|----------|-------|---------|------|------------|-----------|----------------|----------------|------|---------|
|   | Da       | ate       | Jop | Position<br>Status | Position<br>D | Position<br>Control # | 23  | Per  | sonnel   |          | Pay   | Scale   |      | Pos<br>Ind | H<br>Rate | lis / 1<br>Day | Days /<br>Week | FTE  | Funding |
|   | Start    | End       |     | Ī                  | ile           |                       | CAP | Area | Sub Area | Area     | Group | Level   | Туре | Misc       | Salary    |                | Ben            | efts | (%)     |
| _ |          |           |     |                    |               |                       |     |      |          |          |       |         |      |            |           |                |                |      |         |
|   | 7/1/2018 | 6/30/2019 |     |                    |               |                       |     |      |          |          |       |         |      |            |           |                |                |      |         |
|   |          |           |     |                    |               |                       |     |      |          |          |       |         |      |            |           |                |                |      |         |
|   | 7/1/2018 | 6/30/2019 |     |                    |               |                       |     |      |          |          |       |         |      |            |           |                |                |      |         |
|   |          |           |     |                    |               |                       |     |      |          |          |       |         |      |            |           |                |                |      |         |

#### Exercise #1--Continuation

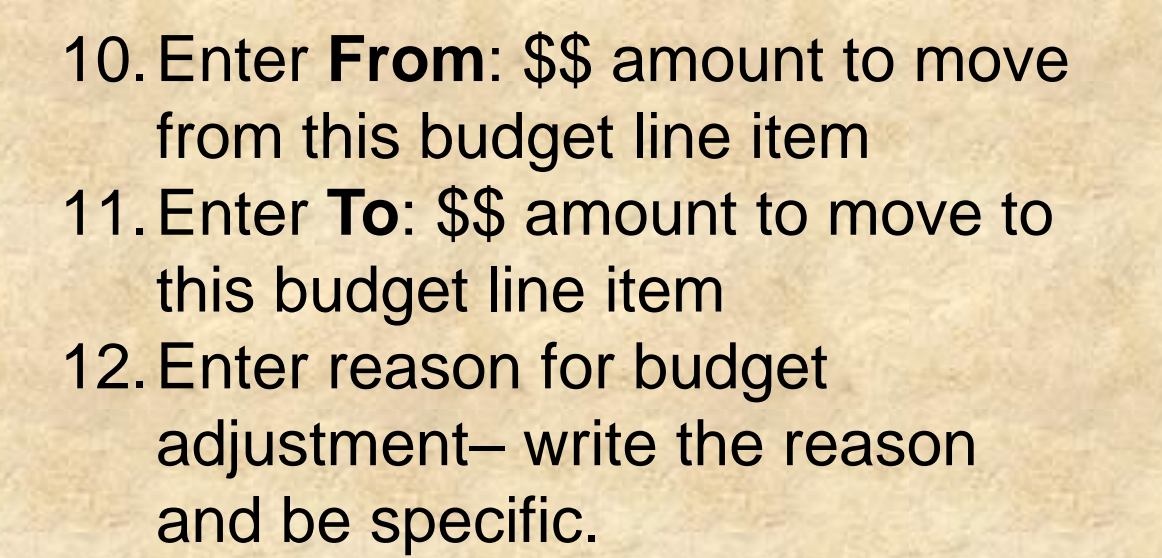

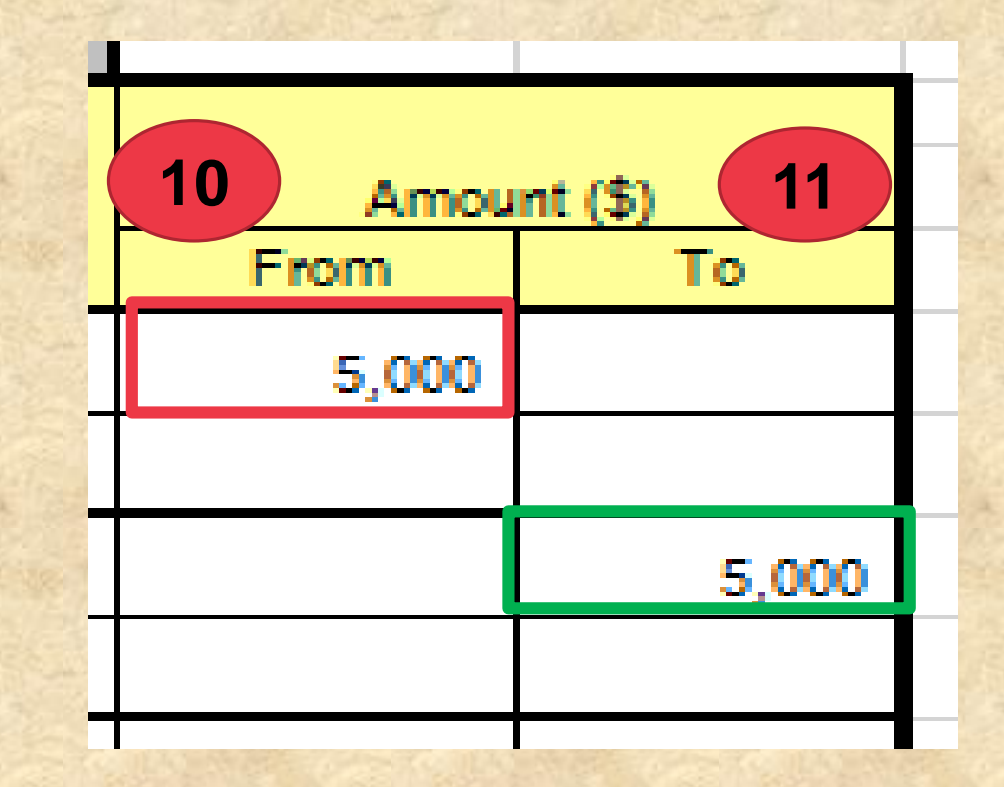

12

Reason for budget adju: *(For Categorical Programs, justification pages must be attached.)* 

Write reason-be specific

I understand that I shall be fully responsible for any program and/or fiscal implications of this request due to non-compliance with Federal/State policies, rules and regulations. The signatures below confirm that this request has been reviewed for compliance.

#### Exercise #1--Continuation

### 13. Obtain required signatures Send signed BAR to your Fiscal Specialist for Approval

|                                                                                                    |                |              | FC                     | IR SCHL     | ool site   | E USE (   | DML Y    |            |               |                      | FOR BUDGET                        | SERVICES . | AND LOCAL DISTRICT (LD) USE ONLY           |      |  |
|----------------------------------------------------------------------------------------------------|----------------|--------------|------------------------|-------------|------------|-----------|----------|------------|---------------|----------------------|-----------------------------------|------------|--------------------------------------------|------|--|
| Principal's                                                                                                    | s Signature    |              |                        |             |            | Date      | 9        |            |               |                      | BA/Log Sheet No.                  | Input Date | Instructional Area Superintendent or       | Date |  |
| For Categ                                                                                                    | orical Progr   | ams:         |                        |             |            |           |          |            |               |                      |                                   |            | andłor                                     |      |  |
| Attach                                                                                                    | the following  | g two do     | cuments:               |             |            |           |          |            |               |                      | Processed By                      |            |                                            |      |  |
|                                                                                                    |                |              |                        |             |            |           |          |            |               |                      |                                   |            | Administrator of Operations or Designee    | Date |  |
|                                                                                                    | Copy of Sch    | ool Plan P   | age or Singl           | e Plan for  | Student A  | chieven   | ient Mo  | dification |               |                      |                                   |            |                                            |      |  |
|                                                                                                    |                |              |                        |             |            |           |          |            |               |                      | Fiscal Specialist's Signature     | Date       |                                            |      |  |
|                                                                                                    | If multi-funde | d, please ir | ndicate other          | r funding s | ource(s):  |           |          |            |               |                      |                                   |            | Program Coordinator's Signature or Designe | Date |  |
| Budget Ad                                                                                                    | justment for   | Title I F    | <sup>2</sup> rogram, p | lease id    | lentify:   |           | TAS      | 🗆 SVP      |               |                      | Fiscal Services Manager's Sign    | Date       |                                            |      |  |
| The SSC s                                                                                                    | ought and c    | onsidere     | d recomm               | endatio     | n from tl  | he appi   | opriate  | e advisory | , committee   |                      |                                   |            | Asst. Budget Director                      | Date |  |
|                                                                                                    |                |              |                        |             |            |           | AC _     |            |               |                      |                                   |            |                                            |      |  |
| SSC Chair                                                                                                    | person's Sig   | inature      |                        | Date        |            |           |          | Date       |               | Date                 |                                   |            | Deputy Budget Director                     | Date |  |
| Form rovirod 02-                                                                                                    | -14-18         |              |                        |             |            |           |          |            |               |                      |                                   |            |                                            |      |  |
| Criteria: The identification of individual employees within a department or unit for reassignment shall be based upon consideration of seniority (as defined below) and also consideration of the objective operational needs of the department or unit, such as the need to minimize disruption of services, the need to minimize retraining of the remaining employees, and the need to retain employees who possess special shills and/or expertise. It may also be based upon the avoidance of extraordinary personal hardship to an Employees who have volunteered for reassignment shall be considered first, subject to and consistent with the above considerations. Reassignment selections are not to be used to reassignment shall be considered; however, employees who have volunteered for reassignment shall be considered; however, employees who have so to be used to reassignment, "seniority" means length of regular District service within the |                |              |                        |             |            |           |          |            |               |                      |                                   |            |                                            |      |  |
| "My signate                                                                                                    | re confirms t  | hat i have   | considere              | d and rel   | ied upon I | the crite | eria set | forth abov | re in approvi | ng the reassignments | resulting from this budget form." |            |                                            |      |  |
|                                                                                                    |                |              |                        |             |            |           |          |            |               |                      |                                   |            |                                            |      |  |

Principal's Signature

13

Date

| в                           |                                | 0          | E                  | r                                     |                           | п                    |                  |             | N N                          | L            | 191      | IN IN                          | 0.15.1.           | P<br>Distaint            | 02      | n             | 0                      |                                       |              | Ŷ         | w        |            |           | 2                | 00               | ~0                    |                       |             | AC         |
|-----------------------------|--------------------------------|------------|--------------------|---------------------------------------|---------------------------|----------------------|------------------|-------------|------------------------------|--------------|----------|--------------------------------|-------------------|--------------------------|---------|---------------|------------------------|---------------------------------------|--------------|-----------|----------|------------|-----------|------------------|------------------|-----------------------|-----------------------|-------------|------------|
|                             |                                |            |                    |                                       |                           |                      |                  |             |                              |              | Budget   | tar ungeles Ur<br>Services and | financial Pla     | anning Diviri            | on      |               |                        |                                       |              |           |          |            |           |                  |                  |                       |                       |             |            |
|                             |                                |            |                    |                                       |                           |                      |                  |             |                              | F            | BUDG     | ET ADJU                        | STMENT            | REQUE                    | ST      |               |                        |                                       |              |           |          |            |           |                  |                  |                       |                       |             |            |
|                             |                                |            |                    |                                       |                           |                      |                  |             |                              |              | Fi       | iscal Ye                       | ar 2018-          | -2019                    |         |               |                        |                                       |              |           |          |            |           |                  |                  |                       |                       |             |            |
| ool/Office                  |                                |            | N                  | Ay School N                           | Name                      |                      |                  |             | LD                           | Central      |          |                                | P                 | Phone No                 | 21:     | 3-241-49      | 54                     | Con                                   | tact Pe      | erson     |          | Roc        | io Espin  | 023              |                  |                       | Date                  | 3/2         | 8/2019     |
|                             |                                |            |                    |                                       |                           |                      |                  |             |                              |              |          |                                |                   |                          |         |               |                        |                                       |              |           |          |            |           |                  |                  |                       |                       |             |            |
|                             |                                |            |                    |                                       |                           |                      |                  |             |                              |              |          |                                |                   |                          | /       | REQUII        | RED ON                 | UY FO                                 | IR POS       | SITIO     | WS       |            |           |                  |                  |                       |                       | L           |            |
| GC.                         | Fund Center                    |            | Fund<br>I          | Fun                                   | nctional Are:             | a                    | Budget           | Commitme    |                              |              |          | Position                       | Position          | Control                  |         |               |                        |                                       |              |           |          | Pos        | !         | dro / 🛛          | Days I           |                       |                       |             |            |
| Budget Line                 | Fund Center                    | Fund       | Resource           | Goal                                  | Function n                | n                    | Item             | ntitem      |                              | )ate         | Job      | Status                         | ID ID             | #                        | ES      | Persor        | unel .                 |                                       | Pay Scale    | e<br>     | <b>T</b> | Ind        | Rate      | Day              | Week             | FTE                   | Fundin                | Ame         | unt (\$)   |
| ltem                        | Name                           |            | PT                 | ogram isam                            | ie III.                   |                      | Iten             | n Name      | Start                        | End          |          | 1                              | itle              |                          | CAP     | Area          | , Ar                   | ea Gro                                | up Le        | :Vel      | туре     | IVIISC     | Salar     | 2                | Den              | erits                 | a (%)                 | From        | 10         |
| зотн                        | 1234567                        | 010        | 0000               | 1110                                  | 1000                      | 13027                | 50174            | 580012      | 4                            |              |          |                                |                   |                          |         |               |                        |                                       |              |           |          | $\vdash$   |           | $\rightarrow$    |                  |                       | ──                    | 5,000       |            |
|                             | SCHOOL                         |            | General Fu         | und School                            | Prorgram                  |                      | CURRIC           | CULAR TRIPS | 7/1/2018                     | 6/30/2019    |          |                                |                   |                          |         |               |                        |                                       |              |           |          |            |           | $\rightarrow$    |                  |                       |                       |             |            |
| зотн                        | 1234567                        | 010        | 0000               | 0000                                  | 2100                      | 13027                | 50003            | 580002      |                              |              |          |                                |                   |                          |         |               |                        |                                       |              |           |          |            |           |                  |                  |                       |                       |             | 5,00       |
|                             | SCHOOL                         |            | General Fu         | und School                            | Prorgram                  |                      | отино            | н інст сонт | 7/1/2018                     | 6/30/2019    |          |                                |                   |                          |         |               |                        |                                       |              |           |          |            |           |                  |                  |                       |                       |             |            |
|                             |                                |            |                    |                                       |                           |                      |                  |             |                              |              |          |                                |                   |                          | 7       |               |                        |                                       |              |           |          |            |           |                  |                  |                       |                       |             |            |
|                             |                                |            |                    |                                       |                           |                      |                  |             | 1                            |              |          |                                |                   |                          |         |               |                        |                                       |              |           |          |            |           | +                |                  |                       |                       |             |            |
|                             |                                | <u> </u>   |                    |                                       |                           |                      |                  |             |                              |              |          |                                |                   |                          |         |               |                        |                                       | _            |           |          |            |           | $\rightarrow$    | <b>—</b>         |                       | <b>├──</b>            |             | <u> </u>   |
|                             |                                | <u> </u>   |                    |                                       |                           |                      |                  |             | 1                            |              |          |                                |                   |                          |         |               |                        |                                       |              |           |          | $\vdash$   |           | $\rightarrow$    |                  |                       | ├───┦                 | L           | +          |
|                             |                                |            |                    | , , , , , , , , , , , , , , , , , , , |                           |                      |                  |             |                              |              |          |                                | C                 |                          |         |               |                        |                                       | $\leftarrow$ |           |          |            |           | $\rightarrow$    | <del></del>      |                       | ──                    | <b></b>     |            |
|                             |                                | <b> </b>   |                    |                                       |                           |                      |                  |             | 4                            |              |          |                                |                   | 25                       |         |               | $\mathbf{e}_{-}$       |                                       |              |           |          | $ \square$ |           | $\rightarrow$    |                  |                       | ──                    | L           |            |
|                             |                                |            |                    |                                       |                           |                      |                  |             |                              |              | $\leq$   |                                |                   |                          |         |               | $\mathbf{}$            |                                       |              |           |          |            |           | $\rightarrow$    |                  |                       |                       |             |            |
|                             |                                |            |                    |                                       |                           |                      |                  |             |                              |              |          |                                |                   |                          |         |               | Γ                      |                                       |              |           |          |            |           |                  |                  |                       |                       |             |            |
|                             |                                |            |                    |                                       |                           |                      |                  |             | ]                            |              |          |                                |                   |                          |         |               |                        |                                       |              |           |          |            |           |                  |                  |                       |                       |             |            |
|                             |                                |            |                    |                                       |                           |                      |                  |             |                              |              |          |                                | _                 |                          |         |               |                        |                                       |              |           |          |            |           |                  |                  | Docun                 | nent T                | 5,000       | 5,000      |
| Reason for                  | budget adju:                   | s (For L   | Categorica         | d Progra                              | ns, jestil                | lication             | pages            | must be     | attacked.,                   | 7            |          |                                |                   |                          |         |               |                        |                                       |              |           |          |            |           |                  |                  |                       |                       |             |            |
|                             |                                | <u> </u>   |                    |                                       |                           |                      |                  |             | (i 1 i                       |              |          |                                |                   |                          |         |               |                        |                                       |              | -         | <b>I</b> |            |           | <u> </u>         | <u> </u>         |                       | L]                    |             |            |
| understa                    | and that I s                   | hall be    | e fully re         | sponsib                               | ole for al                | ny pro               | ogram            | and/or      | tiscal in                    | plication    | ns of l  | this requ                      | lest due          | e to non                 | -com    | plianc        | e with                 | reder                                 | arsta        | ate po    | olici    | es.r       | ules a    | ndre             | egula            | ations.               | _ Ihe s               | agnatur     | es belov   |
|                             |                                |            | FL                 | OR SCHO                               | ОГ ЗПЕ С                  | USE ON               | 12 <i>1</i>      |             |                              |              |          |                                |                   | FO                       | R BUL   | DGET SI       | ERVICES                | S AND .                               | LOCAL        | DISTI     | RICT     | (1.0)      | USE O     | AZ Y             | _                |                       | 1                     |             |            |
| Principal's Signature       |                                |            |                    |                                       |                           |                      |                  |             |                              |              |          |                                |                   |                          |         |               |                        |                                       |              |           |          |            |           |                  |                  |                       |                       |             |            |
| Principal's                 | Signature                      |            |                    |                                       |                           | 3/28/<br>Date        | 2019             |             |                              |              |          |                                | BAllor            | a Sheet No.              |         |               | Input Date             |                                       | Instructi    | ional Ar  | rea Su   | perinte    | ndent or  |                  | <u> </u>         | ate                   |                       |             |            |
| in cip ti s                 |                                |            |                    |                                       |                           | Ditt                 |                  |             |                              |              |          |                                | 0,000             | y once: 110.             |         |               | inpat Date             |                                       |              |           |          | p en mee   |           |                  |                  |                       |                       |             |            |
| or Catego                   | rical Progra                   | is:        |                    |                                       |                           |                      |                  |             |                              |              |          |                                |                   |                          |         |               |                        |                                       |              |           | aro      |            |           |                  |                  |                       |                       |             |            |
| Attack t                    | he following                   | two do     | cuments:           |                                       |                           |                      |                  |             |                              |              |          |                                | Process           | sed By                   |         |               |                        |                                       | dministra    | ator of I | Operal   | tions o    | r Design  | -                | — <u> </u>       | ate                   |                       |             |            |
|                             | Copy of Schoo                  | ol Plan Pa | ge or Single       | Plan for Stu                          | udent Achiev              | vement N             | Aodificat        | tion        |                              |              |          |                                |                   |                          |         |               |                        |                                       |              |           |          |            |           |                  |                  |                       |                       |             |            |
|                             |                                |            |                    |                                       |                           |                      |                  |             |                              |              |          |                                | Fiscal S          | pecialist's              | Signatu | ire –         | Date                   |                                       |              |           |          |            |           |                  |                  |                       |                       |             |            |
|                             | lf multi-funded,               | please in  | dicate other       | funding sou                           | urce(s):                  |                      |                  |             |                              |              |          |                                |                   |                          |         |               |                        | Pro                                   | gram Coo     | ordinate  | or's Si  | gnatur     | e or Desi | gnee             | D:               | ate                   | (                     |             |            |
| Budget Adj                  | ustment for                    | Title I P  | rogra <b>n</b> , p | lease ide                             | atify:                    |                      | TAS [            | ] S¥P       |                              |              |          |                                | Fiscal S          | Services Ma              | nager's | Signat        | Date                   | -                                     |              |           |          |            |           |                  |                  |                       |                       |             |            |
| The SSC so                  | ught and con                   | sidered    | recomme            | ndation f                             | from the a                | ърргор               | riate a          | dvisory co  | ommittee.                    |              |          |                                |                   |                          |         |               |                        |                                       | Asst. Bud    | dget Di   | irector  | r          |           |                  | D                | ate                   |                       |             |            |
|                             |                                |            |                    | -                                     | -                         |                      | c                |             |                              | :            |          |                                |                   |                          |         |               |                        |                                       |              |           |          |            |           | $\rightarrow$    |                  |                       |                       | <u> </u>    |            |
| SSC Chairp                  | erson's Sign                   | ature      |                    | Date                                  |                           | 100                  |                  | Date        |                              | Date         |          |                                |                   |                          |         |               |                        |                                       | Deputy B     | Budget    | Direct   | or         |           | _                |                  | ate                   |                       |             |            |
| arm rovirod 02·             | 14-18                          |            |                    |                                       |                           |                      |                  |             |                              |              |          |                                |                   |                          |         |               |                        |                                       |              |           |          |            |           |                  |                  |                       | <u> </u>              |             |            |
| .Griterie: Ti               | e identificat                  | ian a/ in  | dividual se        |                                       | uithis o do               |                      |                  | it for real | riessest.                    | rkall ha hai |          | a caaridar                     | etian al se       | sisrity (s               | v dolis | and dealers   | u) oo d ob             | -                                     | deratio      | a al es   | زاده ما  | ection     |           | tion of          | lacede           | al the c              | ley ertm.             | est ar esit | reck ar    |
| the need to a<br>Succession | sisississ dirre<br>La Lassani  | estina al  | SATRICAT, I        | the seed t                            | la minimis.<br>.V.L.      | e retrai             | ining n/<br>Cont | the comei   | ning sangda<br>A sang sangda | yeer, and t  |          | d ta rotaia                    | e <b>ngla</b> yee | e andre gener<br>Service |         | ecielski<br>i | lle an dias            | ******                                | ire. H a     | ***       | a da s   | harrd      | ayaa ti   |                  | idan ca<br>      | • #/ ####             | aardina.<br>Ioo oo    | ********    | l kardrkip |
| ulare perio                 | 20 2000 00/00<br>12020 jr 2007 | einal ar   | kelan staa         | das d s kali                          | is so cansi<br>Yeomoin su | ndered I<br>adject t | n the ei         | nines suass | iqumont ci                   | iterie eles  | e with a | ennerieret<br>ell ather en     | antayoor. 1       | rrigament<br>Far parpa   | TAT OF  | idestific     | ant to be<br>ation for | · · · · · · · · · · · · · · · · · · · | ******       | ****      | erity'   |            | e langti  | an cig<br>Laf 11 | enner;<br>equiar | r praco d<br>District | intat; An<br>Isatuica | within the  |            |
| My signatur                 | e confirme th                  | at I have  | canridoro          | d and roli                            | iad upun th               | e crite              | ria set l        | forth abov  | e in appro                   | ring the rea | uriqum   | ante caruli                    | ing from t        | thir budge               | t form  |               |                        |                                       |              |           |          |            |           |                  |                  |                       |                       |             |            |
| Princip                     | al's sía                       | Matu       | ire                |                                       | 3/28/2                    | 019                  |                  |             |                              |              |          |                                |                   |                          |         |               |                        |                                       |              |           |          |            |           |                  |                  |                       |                       |             |            |
| Principal's                 | Signature                      |            |                    |                                       | Date                      |                      |                  |             |                              |              |          |                                |                   |                          |         |               |                        |                                       |              |           |          |            |           | $\rightarrow$    | $\rightarrow$    |                       |                       |             |            |
| - morpar s                  | orginature                     |            |                    |                                       | Date                      |                      |                  |             |                              |              |          |                                |                   |                          |         |               |                        |                                       |              |           |          |            |           |                  |                  |                       | /                     |             |            |

### RESOURCES

| LOCATION                                            | WEB ADDRESS                        | SERVICES                                                                                                    |  |  |  |  |  |  |
|-----------------------------------------------------|------------------------------------|----------------------------------------------------------------------------------------------------|--|--|--|--|--|--|
| Organizational<br>Excellence<br>Classified Training | www.oetraining.net                 | Classes, Employee Recognition, College<br>Programs, Employee Resources.<br>Call us for your training needs: (213)<br>241-3440 |  |  |  |  |  |  |
| MyPLN                                               | https://achieve.lausd.net/mypln    | View class offerings and enroll in classes,<br>assessments, check your class history,<br>etc.                                 |  |  |  |  |  |  |
| School Fiscal Services                              | https://achieve.lausd.net/Page/794 | Budget Development<br>Budget Maintenance                                                                                      |  |  |  |  |  |  |

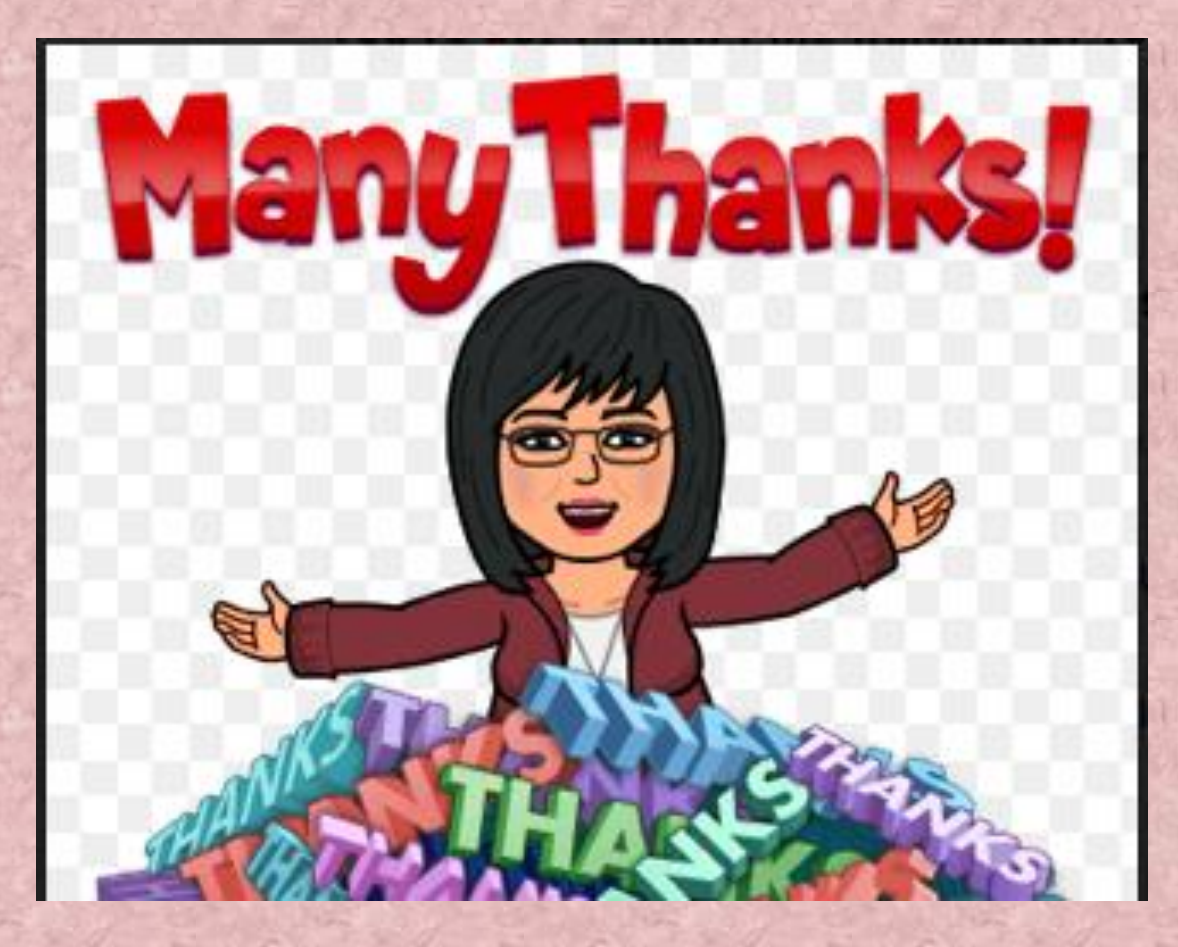

### Rocio Espinoza,

**Classified Training Representative** 

213-241-4954 rge90792@lausd.net

Organizational Excellence Classified Training Branch 213 241-3440